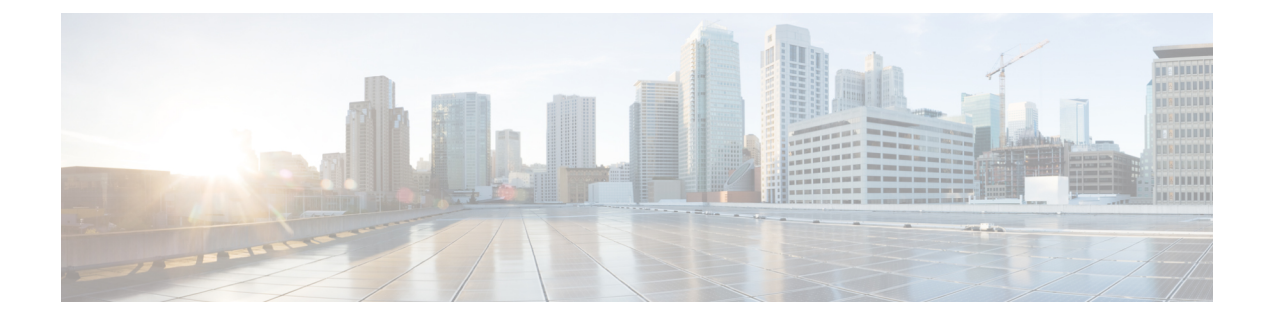

# PKI での証明書の許可および失効の設定

この章では、公開キーインフラストラクチャ(PKI)で証明書の許可および失効を設定する方 法について説明します。証明書サーバへのハイアベイラビリティのサポートに関する情報も挙 げています。

- (注) セキュリティに対する脅威は、脅威からの保護に役立つ暗号化技術と同様に絶え間なく変化しています。シスコの暗号化に関する最新の推奨事項の詳細は、『Next Generation Encryption』 (NGE)ホワイトペーパーを参照してください。
  - •証明書の許可および失効に関する前提条件(1ページ)
  - •証明書の許可および失効に関する制約事項(2ページ)
  - ・証明書の許可および失効に関する情報 (2ページ)
  - PKI に対して証明書の許可および失効を設定する方法 (11ページ)
  - ・証明書の許可および失効の設定例(32ページ)
  - その他の参考資料 (45 ページ)
  - Cisco TrustSec の概要の機能情報 (46 ページ)

# 証明書の許可および失効に関する前提条件

#### PKIストラテジの計画

- $\mathbf{\rho}$
- **ヒント** 実際の証明書の展開を開始する前に、全体の PKI ストラテジを計画することを強く推奨します。

ユーザーまたはネットワーク管理者が次の作業を完了した後に、許可および失効が発生しま す。

- •認証局 (CA) の設定。
- •ピア デバイスの CA への登録。

・ピアツーピア通信に使用される(IP セキュリティ(IPsec)またはセキュアソケットレイヤ(SSL)などの)プロトコルの確認および設定。

許可および失効に固有の情報をピアデバイス証明書に含めなければならない場合があるため、 ピアデバイスを登録する前に、設定する許可および失効ストラテジを決定する必要がありま す。

#### 「crypto ca」から「crypto pki」への CLI の変更

Cisco IOS Release 12.3(7)T では、「crypto ca」で始まるすべてのコマンドが、「crypto pki」から始まるように変更されました。ルータは引き続き crypto ca コマンドを受信しますが、出力はすべて crypto pki に読み替えられます。

#### 高可用性

ハイアベイラビリティのため、IPsec 保護された Stream Control Transmission Protocol (SCTP) はアクティブルータとスタンバイルータの両方で設定する必要があります。同期を機能させ るには、SCTPを設定した後に、証明書サーバーの冗長性モードを ACTIVE/STANDBY に設定 する必要があります。

# 証明書の許可および失効に関する制約事項

- シャーシ内での Stateful Switchover (SSO) 冗長性の PKI High Availability (HA) サポート は、現在 Cisco IOS Release 12.2 S ソフトウェアを実行するすべてのスイッチ上でサポート されていません。詳細については、Cisco Bug CSCtb59872 を参照してください。
- Cisco IOS リリースに応じて、Lightweight Directory Access Protocol (LDAP) がサポートされます。

# 証明書の許可および失効に関する情報

## **PKI**の許可

PKI認証では、許可を行いません。多くの場合、一元的に管理されるソリューションが必要で すが、現在の許可用のソリューションは、設定対象のルータに固有です。

それによって証明書を特定の作業に対して許可し、その他の作業に対しては許可しない、と定 義できる標準的なメカニズムはありません。アプリケーションが証明書ベースの許可情報を認 識する場合、この許可情報を証明書自体に取り込めます。このソリューションでは、許可情報 をリアルタイムで更新するための簡単なメカニズムを提供していないため、証明書に組み込ま れた固有の許可情報を認識するように各アプリケーションに強制します。

証明書ベースの ACL メカニズムがトラストポイント認証の一部として設定される場合、該当 アプリケーションは、この許可情報を判別する役割を担うことはなく、どのアプリケーション に対して証明書を許可するのか指定できません。ルータ上の証明書ベースの ACL は、大きく なりすぎて管理できないことがあります。また、外部サーバーから証明書ベースの ACL 指示 を取得する方が有利です

許可の問題にリアルタイムで対処する現在のソリューションでは、新しいプロトコルの指定や 新しいサーバーの構築(それとともに管理およびデータ配布などの関連作業)が必要になりま す。

## 証明書ステータスのための PKI と AAA サーバーの統合

PKIを認証、許可、アカウンティング(AAA)サーバーと統合することにより、既存のAAA インフラストラクチャを活用する代替オンライン証明書ステータスソリューションを実現しま す。証明書を適切な許可レベルでAAAデータベースに一覧表示できます。PKI-AAAを明示的 にサポートしないコンポーネントでは、デフォルトラベルの「all」を指定すると、AAAサー バーからの許可が可能になります。また、AAAデータベースのラベルが「none」の場合、指 定された証明書が有効でないことを示します(アプリケーションラベルが欠如していることと 同じですが、「none」は完全性および明確性のために含まれます)。アプリケーションコン ポーネントが PKI-AAA をサポートしている場合、コンポーネントを直接指定できる場合があ ります。たとえば、アプリケーションコンポーネントを「ipsec」、「ssl」、または「osp」に 指定できます(ipsec=IP セキュリティ、ssl=セキュア ソケット レイヤ、および osp=Open Settlement Protocol)。

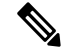

- (注) 現在、アプリケーション ラベルの指定をサポートするアプリケーション コンポーネントはあ りません。
  - •AAA サーバーにアクセスしたときに、時間遅延が生じる場合があります。AAA サーバー を利用できない場合、許可は失敗します。

## RADIUS または TACACS+: AAA サーバー プロトコルの選択

AAA サーバーは、RADIUS または TACACS+プロトコルと連動するように設定できます。PKI 統合用に AAA サーバーを設定する場合、許可に必要な RADIUS または TACACS 属性を設定 する必要があります。

RADIUS プロトコルが使われている場合は、AAA サーバーのユーザー名に設定するパスワードを「cisco」に設定する必要があります。証明書の検証が認証を行い、AAA データベースは許可の目的だけに使用されているので、このパスワードは受け入れ可能です。TACACSプロトコルを使用する場合、TACACSでは認証が不要な許可をサポートする(認証にパスワードを使用)ので、AAA サーバーのユーザー名に対して設定されるパスワードとは無関係です。

さらに、TACACSを使用する場合は、AAAサーバーにPKIサービスを追加する必要があります。カスタム属性「cert-application=all」が、PKIサービスの特定のユーザーまたはユーザーグループに追加され、特定のユーザー名が許可されます。

### **PKIとAAA** サーバー統合用の属性値ペア

次の表に、AAAサーバーとPKIとの統合を設定する場合に使用される属性値(AV)ペアを示します(表に示す値は、可能な値であることに注意してください)。AVペアはクライアント設定と一致する必要があります。AVペアが一致しない場合、ピア証明書は許可されません。

場合によっては、ユーザーは、他のすべてのユーザーの AV ペアとは異なる AV ペアを持つこ とができます。その場合、ユーザーごとに一意のユーザー名が必要になります。(authorization username コマンド内に) all パラメータを設定すると、証明書のサブジェクト名全体を許可ユー ザー名として使用するように指定できます。

| AV ペア                                             | 値                                                                                                    |
|---------------------------------------------------|----------------------------------------------------------------------------------------------------|
| cisco-avpair=pki:cert-application=all             | 有効な値は、[all] および [none] です。                                                                                                    |
| cisco-avpair=pki:cert-trustpoint=msca             | この値は、Cisco IOS コマンドラインイン<br>ターフェイス(CLI)設定のトラストポイン<br>ト ラベルです。                                                                                                    |
|                                                   | <ul> <li>(注) cert-trustpoint AV ペアの指定<br/>は、通常任意です。このペアが<br/>指定されている場合、Cisco IOS<br/>ルータクエリーは、一致するラ<br/>ベルを持つ証明書トラストポイ<br/>ントから受信する必要があり、<br/>認証された証明書は、指定され<br/>た証明書シリアル番号を持って<br/>いる必要があります。</li> </ul> |
| cisco-avpair=pki:cert-serial=16318DB7000100001671 | この値は証明書のシリアル番号です。                                                                                                    |
|                                                   | (注) cert-serial AV ペアの指定は、通<br>常任意です。このペアが指定さ<br>れている場合、Cisco IOS ルータ<br>クエリーは、一致するラベルを<br>持つ証明書トラストポイントか<br>ら受信する必要があり、認証さ<br>れた証明書は、指定された証明<br>書シリアル番号を持っている必<br>要があります。                                |

#### 表 1:一致する必要がある AVペア

<sup>(</sup>注)

| AV ペア                                               | 値                                                                                                    |
|-----------------------------------------------------|----------------------------------------------------------------------------------------------------|
| cisco-avpair=pki:cert-lifetime-end=1:00 jan 1, 2003 | <ul> <li>cert-lifetime-end AVペアは、証明書で指示された期間を越えた証明書のライフタイムを<br/>人為的に延長する場合に使用できます。</li> <li>cert-lifetime-end AVペアを使用する場合は、</li> <li>cert-trustpoint および cert-serial AVペアも指定する必要があります。この値は、時/分/月/日/年の形式と一致する必要があります。</li> <li>(注) 月を表す最初の3文字(Jan、<br/>Feb、Mar、Apr、May、Jun、<br/>Jul、Aug、Sep、Oct、Nov、<br/>Dec)だけが使用されます。月<br/>を表す文字として4文字以上入<br/>力すると、残りの文字は無視されます(たとえば、Janxxxx)。</li> </ul> |

## CRL または OCSP サーバー:証明書失効メカニズムの選択

証明書が適切に署名された証明書として有効になった後、証明書失効方法を実行して、証明書 が発行元 CA によって無効にされていないことを確認します。Cisco IOS ソフトウェアは、2つ の失効メカニズムとして証明書失効リスト(CRL)と Online Certificate Status Protocol(OCSP) をサポートします。Cisco IOS ソフトウェアも、証明書のチェックために AAA 統合をサポート しますが、これには追加の許可機能が含まれます。PKI と AAA 証明書の許可とステータス確 認に関する詳細については、「証明書ステータスのための PKI と AAA サーバーの統合」を参 照してください。

次の項では、各失効メカニズムの機能方法について説明します。

## CRLとは

CRLとは、失効した証明書のリストです。CRLは、証明書を発行したCAによって作成され、 デジタル署名されます。CRLには、各証明書の発行日と失効日が含まれています。

CAは、新しいCRLを定期的に、あるいはCAが責任を負う証明書が失効したときに公開しま す。デフォルトでは、現在キャッシュされているCRLが失効すると、新しいCRLがダウン ロードされます。管理者は、CRLがルータのメモリにキャッシュされる時間を設定したり、 CRL キャッシングを完全にディセーブルにしたりできます。CRL キャッシング設定は、トラ ストポイントに関連付けられたすべてのCRL に適用されます。

CRL が失効すると、ルータはキャッシュから CRL を削除します。証明書が検証用に表示されると、新しい CRL がダウンロードされます。ただし、検証中の証明書を記載した新しいバージョンの CRL がサーバー上にあるにもかかわらず、ルータがキャッシュ内の CRL を使用し続ける場合、ルータは証明書が失効したことを認識しません。証明書は拒否されるはずのものでも、失効チェックに合格します。

CAは、証明書を発行すると、証明書にそのCRL配布ポイント(CDP)を含めることができま す。Cisco IOS クライアントデバイスは、CDP を使用して適切な CRL を見つけ、ロードしま す。Cisco IOS クライアントは複数の CDP をサポートしますが、Cisco IOS CA は現在1つの CDP しかサポートしません。ただし、サードパーティベンダー製の CA には、証明書ごとに 複数の CDP または異なる CDP をサポートするものがあります。CDP が証明書に指定されてい ない場合、クライアントデバイスは、デフォルトの Simple Certificate Enrollment Protocol(SCEP) 方式を使用して CRL を取得します(CDP の場所は、cdp-url コマンドを使用して指定できま す)。

CRL を実装する際は、次の設計上の注意事項を考慮する必要があります。

- CRL ライフタイムとセキュリティアソシエーション (SA) およびインターネットキー交換 (IKE) ライフタイム
- CRL ライフタイムにより、CAがCRLの更新を発行する時間間隔が決まりますデフォルト CRL ライフタイム値は168時間(1週間)です。これは、lifetime crl コマンドで変更でき ます。
- CDP のこの方式により、CRL の取得方法が決まり、この方式として、HTTP、Lightweight Directory Access Protocol (LDAP) 、SCEP、または TFTP を選択できます。最も一般的に 使用されている方式は、HTTP、TFTP、およびLDAPです。Cisco IOS ソフトウェアでは、 SCEP にデフォルト設定されていますが、CRL を使用して大容量のインストールを実行す る場合、HTTP CDP を推奨します。HTTP では高いスケーラビリティを実現できるからで す。
- CDP のこの場所は、CRL の取得先を決定します。たとえば、サーバーおよび CRL の取得 先となるファイル パスを指定できます。

 (注) 証明書失効リスト(CRL)を含む Public Key Infrastructure (PKI)が使用されている場合、PKI CRLファイルのサイズが 200 KB(概算値)以上を超えると、CPU 占有が発生する可能性があ ります。

#### 失効チェック中にすべての CDP を照会

CDP サーバが要求に返答しない場合、Cisco IOS ソフトウェアはエラーを報告し、その結果、 ピアの証明書が拒否されることがあります。証明書に複数の CDP がある場合、証明書が拒否 されないようにするために、Cisco IOS ソフトウェアは、証明書に表示されている順序で CDP を使用しようと試みます。ルータは、それぞれの CDP URL またはディレクトリ指定を使用し て CRL を取得しようと試みます。ある CDP を使用してエラーが発生すると、次の CDP を使 用して試行します。

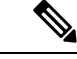

 (注) Cisco IOS Release 12.3(7)T 以前のリリースでは、証明書に2つ以上のCDP が含まれていても、 Cisco IOS ソフトウェアは、CRL の取得を1回だけ試行します。

## $\mathcal{P}$

ヒント Cisco IOS ソフトウェアは、指示された CDP のいずれかから CRL を取得するためにあらゆる 試行を行いますが、CDP応答の遅延によりアプリケーションのタイムアウトを避けるために、 HTTP CDP サーバを高速の冗長 HTTP サーバと併用することを推奨します。

## OCSP とは

OCSP は、証明書の有効性を判別するために使用されるオンラインのメカニズムであり、失効 メカニズムとして次のような柔軟性を備えています。

- OCSP では、証明書ステータスをリアルタイムでチェックできます。
- OCSPを使用すると、ネットワーク管理者は、中央 OCSP サーバーを指定でき、これにより、ネットワーク内のすべてのデバイスにサービスを提供できます。
- ・また、OCSPにより、ネットワーク管理者は、クライアント証明書ごと、またはクライアント証明書のグループごとに複数のOCSPサーバーを柔軟に指定できます。
- OCSP サーバーの検証は通常、ルート CA 証明書または有効な下位 CA 証明書に基づいて 実行されますが、外部の CA 証明書または自己署名証明書を使用できるように設定するこ ともできます。外部の CA 証明書または自己署名証明書を使用すると、代替の PKI 階層か ら OCSP サーバー証明書を発行し、有効にできます。

ネットワーク管理者は、さまざまな CA サーバーから CRL を収集し、更新するように OCSP サーバーを設定できます。ネットワーク内のデバイスは、OCSP サーバーに依存して、ピアご とに CRLを取得してキャッシュすることなく証明書ステータスをチェックできます。ピアは、 証明書の失効ステータスをチェックする必要がある場合、OCSP 要求に関して疑わしい証明書 のシリアル番号およびオプションの固有識別情報(ナンス)を含む OCSP サーバーにクエリー を送信します。OCSP サーバーは、CRL のコピーを保持して、CA がその証明書を無効として 記載しているかどうか判別します。次に、サーバーは、ナンスを含むピアに応答します。応答 のナンスが OCSP サーバーからピアによって送信された元のナンスと一致しない場合、応答は 無効と見なされ、証明書の検証が失敗します。OCSP サーバーとピア間の対話での帯域幅の消 費量は、ほとんどの場合、CRL ダウンロードより少なくなります。

OCSP サーバーが CRL を使用する場合は、CRL 時間の制約事項が適用されます。つまり、追加の証明書失効情報を含む CRL によって新しい CRL が発行されていても、まだ有効な CRL がOCSP サーバーで使用されることがあります。CRL 情報を定期的にダウンロードするデバイスが少なくなっているため、CRL ライフタイム値を小さくするか、CRL をキャッシュしないように OCSP サーバーを設定できます。詳細は、OCSP サーバーのマニュアルを参照してください。

#### OCSP サーバーを使用する場合

PKIに次のいずれかの特性がある場合、CRLよりも OCSP の方が適している場合があります。

・リアルタイムの証明書失効ステータスが必要。CRLが定期的にしか更新されず、必ずしも 最新のCRL がクライアントデバイスでキャッシュされていない場合があります。たとえ ば、最新の CRL がまだクライアントにキャッシュされておらず、また、新たに無効にされた証明書がチェック中の場合は、無効にされた証明書が失効チェックに合格します。

- ・無効にされた大量の証明書または複数のCRLがあります。大きなCRLをキャッシュする と、Cisco IOSメモリの大部分が消費されてしまい、他のプロセスに使用できるリソース が減少することがあります。
- CRL が頻繁に失効するため、CDP は大量の CRL を処理します。

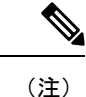

Cisco IOS Release 12.4(9)T 以降では、管理者は、CRL キャッシングを完全にディセーブルにするか、キャッシュされた CRL のトラストポイントごとに最大ライフタイムを設定することによって、CRL キャッシングを設定できます。

## 許可または失効用に証明書ベースの ACL を使用する場合

証明書には、指定された処理の実行をデバイスまたはユーザーが許可されているかどうかの判別に使用されるフィールドがいくつか含まれています。

証明書ベース ACL はデバイス上に設定されるため、大量の ACL を十分にスケーリングしません。ただし、証明書ベースの ACL では、特定のデバイスの動作を非常に細かく制御できます。 また、証明書ベース ACL は追加機能で活用され、失効、許可、またはトラストポイントなどの PKI コンポーネントを使用するタイミングを判別するのを助けます。証明書ベース ACL は 全般的なメカニズムを提供しており、このメカニズムによりユーザーは、許可または追加処理 に対して有効になっている特定の証明書または証明書のグループを選択できます。

証明書ベース ACL では、証明書内の1つ以上のフィールドおよび指定された各フィールドで 許可される値を指定します。証明書内でチェックする必要があるフィールドと、それらのフィー ルドで認められる値または認められない値を指定できます。

フィールドと値との比較には、6つの論理テスト(Equal(等しい)、Notequal(等しくない)、 Contains(含む)、Less than(未満)、Does not contain(含まない)、Greater than or equal(以 上))を使用できます。1つの証明書ベース ACLで複数のフィールドを指定した場合、その ACL と一致するには、ACL 内のすべてのフィールド条件に合致しなければなりません。同じ ACL 内で、同じフィールドを複数回指定できます。複数の ACL を指定できます。一致するも のが見つかるか、または ACL の処理がすべて完了するまで、各 ACL が順に処理されます。

### 証明書ベース ACL を使用した失効チェックの無視

証明書ベース ACL を設定して、有効なピアの失効チェックおよび失効した証明書を無視する ようルータに指示できます。したがって、指定基準を満たす証明書は、証明書の有効期間にか かわらず受け入れることができます。また、証明書が指定基準を満たしている場合は失効チェッ クを実行する必要がなくなります。AAA サーバーとの通信が証明書で保護される場合にも、 証明書ベース ACL を使用して失効チェックを無視できます。

#### 失効リストの無視

トラストポイントが特定の証明書を除いて CRL を適用できるようにするには、skip revocation-check キーワードを指定して match certificate コマンドを入力します。このような適 用は、スポークツースポークの直接接続も可能なハブアンドスポーク設定に最も便利です。純 粋なハブアンドスポーク設定では、すべてのスポークはハブだけに接続するので、CRLチェッ クはハブ上だけで済みます。スポークが別のスポークと直接通信する場合、ネイバーピア証明 書に対して、各スポーク上で CRL を要求する代わりに、skip revocation-check キーワードを指 定して match certificate コマンドを使用できます。

#### 失効した証明書の無視

失効した証明書を無視するようにルータを設定するには、allow expired-certificate キーワード を指定して match certificate コマンドを入力します。このコマンドには、次のような目的があ ります。

- このコマンドは、ピアの証明書が失効した場合にピアが新しい証明書を取得するまで、失効した証明書を「許可する」ために使用できます。
- ルータクロックがまだ正しい時間に設定されていない場合、クロックが設定されるまで、 ピアの証明書はまだ有効ではないものとして表示されます。このコマンドは、ルータク ロックが未設定であっても、ピアの証明書を許可する場合に使用できます。

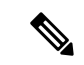

- (注) ネットワークタイムプロトコル (NTP) がIPSec 接続だけで(通常、ハブアンドスポーク設定のハブによって)利用可能な場合は、ルータクロックを絶対に設定できません。ハブの証明書がまだ有効でないため、ハブへのトンネルを「アップ」状態にできません。
  - 「失効」とは、失効している証明書またはまだ有効ではない証明書の総称です。証明書には、開始時刻と終了時刻が指定されます。ACLを目的とした、失効証明書は、ルータの現在時刻が証明書で指定された開始および終了時刻の範囲外の証明書です。

#### 証明書の AAA チェックのスキップ

AAA サーバーとの通信が証明書で保護され、証明書のAAA チェックをスキップする場合は、 skip authorization-check キーワードを指定して match certificate コマンドを使用します。たと えば、すべてのAAA トラフィックがバーチャルプライベートネットワーク(VPN)トンネル を通過するように設定され、このトンネルが証明書で保護されている場合は、skip authorization-check キーワードを指定して match certificate コマンドを使用すると、証明書 チェックをスキップしてトンネルを確立できます。

AAA サーバーとの PKI 統合が設定されると、match certificate コマンドと skip authorization-check キーワードを設定する必要があります。

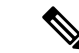

(注) AAAサーバーがIPSec 接続によってのみ使用可能な場合は、IPSec 接続が確立されるまでAAA サーバーとは通信できません。AAAサーバーの証明書がまだ有効でないため、IPSec 接続を 「アップ」状態にできません。

## PKI 証明書チェーンの検証

証明書チェーンにより、ピア証明書からルート CA 証明書までの、一連の信頼できる証明書を 確立します。階層型 PKI 内では、登録されているすべてのピアが信頼できるルート CA 証明書 または共通の下位 CA を共有している場合、証明書を相互に検証できます。各 CA が 1 つのト ラストポイントに対応します。

証明書チェーンをピアから受信すると、最初の信頼できる証明書またはトラストポイントに到 達するまで、証明書チェーンパスのデフォルト処理が続けられます。Cisco IOS Release 12.4(6)T 以降のリリースでは、管理者は、下位 CA 証明書を含むすべての証明書における証明書チェー ンの処理レベルを設定できます。

証明書チェーンの処理レベルを設定すると、信頼できる証明書の再認証、信頼できる証明書 チェーンの延長、および欠落のある証明書チェーンの補完が可能になります。

#### 信頼できる証明書の再認証

このデフォルト動作でルータは、チェーンを検証する前に、ピアによって送信された証明書 チェーンから任意の信頼できる証明書を削除します。管理者は証明書チェーンパス処理を設定 して、チェーン検証の前にすでに信頼されている CA 証明書をルータが削除しないようにでき ます。そのため、チェーン内のすべての証明書は現在のセッションに対して再度認証されま す。

#### 信頼できる証明書チェーンの延長

このデフォルト動作でルータは、ピアによって送信された証明書チェーンに欠落している証明 書がある場合、その信頼できる証明書を使用して証明書チェーンを延長します。ルータが検証 するのは、ピアによって送信されたチェーンの証明書だけです。管理者は証明書チェーンパス 処理を設定して、ピアの証明書チェーンの証明書およびルータの信頼できる証明書を、指定し たポイントに対して有効にできます。

#### 証明書チェーンの欠落の補完

管理者は証明書チェーン処理を設定して、設定済みの Cisco IOS トラストポイント階層に欠落 がある場合、ピアによって送信された証明書を使用して証明書のセットを有効にできます。

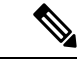

(注) 親検証を要求するようにトラストポイントが設定され、ピアが完全な証明書チェーンを提示し ない場合、欠落を補完できないため証明書チェーンは拒否され、無効になります。

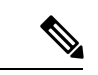

(注) 親検証を要求するようにトラストポイントが設定されていて、設定済みの親トラストポイント がない場合は、設定エラーです。発生する証明書チェーンの欠落を補完できず、下位 CA 証明 書を有効にできません。この証明書チェーンは無効です。

# PKI に対して証明書の許可および失効を設定する方法

## AAA サーバーとの PKI 統合の設定

ピアによって提出された証明書から AAA ユーザー名を生成し、証明書内で AAA データベース ユーザー名の作成に使用するフィールドを指定するには、次の作業を実行します。

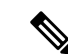

- (注) authorization username コマンドでサブジェクト名として all キーワードを使用する際に、次の 制約事項を考慮する必要があります。
  - 一部のAAAサーバーでは、ユーザー名の長さが制限されます(たとえば、64文字まで)。
     その結果、証明書の全体のサブジェクト名は、サーバーの制約条件より長くできません。
  - 一部のAAAサーバーでは、ユーザー名に使用できる文字セットが制限されます(たとえば、スペース()および等号(=)を使用できない場合があります)。このような文字セットの制限があるAAAサーバーでは、allキーワードを使用できません。
  - トラストポイント設定の subject-name コマンドは、必ずしも最終の AAA サブジェクト名 とは限りません。証明書要求に完全修飾ドメイン名(FQDN)、シリアル番号、またはルー タの IP アドレスが含まれている場合は、発行された証明書のサブジェクト名フィールド にもこれらのコンポーネントが含まれます。コンポーネントをオフにするには、fqdn、 serial-number、および ip-address の各コマンドに none キーワードを使用します。
  - CA サーバーが証明書を発行すると、CA サーバーは、要求したサブジェクト名フィール ドを変更することがあります。たとえば、一部のベンダーのCA サーバーが要求したサブ ジェクト名の相対識別名(RDN)をCN、OU、O、L、ST、およびC に切り替えます。た だし、別のCA サーバーは、設定した LDAP ディレクトリ ルート(O=cisco.com など)を 要求したサブジェクト名の最後に追加する場合があります。
  - ・証明書の表示用に選択するツールによっては、サブジェクト名の RDN の印刷順序が異なることがあります。Cisco IOS ソフトウェアでは、重要度が最低の RDN を先頭に表示しますが、Open Source Secure Socket Layer (OpenSSL) などの、他のソフトウェアでは、重要度が最高の RDN を先頭に表示します。したがって、完全な識別名(DN) (サブジェクト名)を持つ AAA サーバーを対応するユーザー名として設定する場合は、Cisco IOS ソフトウェア スタイル (つまり、重要度が最低の RDN を先頭に表示) が使用されていることを確認してください。

#### または

radius-server host hostname [key string]

#### 手順の概要

- 1. enable
- **2**. configure terminal
- 3. aaa new-model
- 4. aaa authorization network *listname* [method]
- 5. crypto pki trustpoint name
- 6. enrollment [mode] [ retry period minutes] [ retry count number] url url [pem]
- 7. revocation-check method
- 8. exit
- 9. authorization username subjectname subjectname
- **10.** authorization list *listname*

### **11.** tacacs-server host hostname [key string]

## 手順の詳細

|               | コマンドまたはアクション                                                                                  | 目的                                                                            |
|---------------|-----------------------------------------------------------------------------------------------|-------------------------------------------------------------------------------|
| ステップ1         | enable                                                                                        | 特権 EXEC モードを有効にします。                                                           |
|               | 例:                                                                                            | <ul> <li>パスワードを入力します(要求された場合)。</li> </ul>                                     |
|               | Router> enable                                                                                |                                                                               |
| ステップ2         | configure terminal                                                                            | グローバル コンフィギュレーション モードを開始                                                      |
|               | 例:                                                                                            | します。                                                                          |
|               | Router# configure terminal                                                                    |                                                                               |
| ステップ <b>3</b> | aaa new-model                                                                                 | AAAアクセスコントロールモデルをイネーブルに                                                       |
|               | 例:                                                                                            | します。                                                                          |
|               | Router(config)# aaa new-model                                                                 |                                                                               |
| ステップ4         | aaa authorization network listname [method]                                                   | ネットワークへのユーザー アクセスを制限するパ                                                       |
|               | 例:                                                                                            | ラメータを設定します。                                                                   |
|               | Router (config)# aaa authorization network maxaaa<br>group tacacs+                            | • <i>method</i> : group radius、group tacacs+、または<br>group group-name を指定できます。 |
| ステップ5         | crypto pki trustpoint name                                                                    | トラストポイントおよび設定された名前を宣言し                                                        |
|               | 例:                                                                                            | て、CAトラストポイントコンフィギュレーション<br>モードを開始します。                                         |
|               | Route (config)# crypto pki trustpoint msca                                                    |                                                                               |
| ステップ6         | enrollment [mode] [ retry period <i>minutes</i> ] [ retry count <i>number</i> ] url url [nem] | CA の次の登録パラメータを指定します。                                                          |
|               | /////////////////////////////////////                                                         | • (任意) CA システムが登録局 (RA) を提供                                                   |
|               |                                                                                               | 9 る場合、 <b>mode</b> イージートとして RA モート<br>を指定します。デフォルトでは、RA モードは                  |
|               | Router (ca-trustpoint)# enrollment url<br>http://caserver.myexample.com                       | 無効です。                                                                         |
|               | または                                                                                           | • (任意) <b>retry period</b> キーワードおよび <i>minutes</i>                            |
|               |                                                                                               | 列数は、CAに別の証明書要水を达信するまで                                                         |
|               | Router (ca-trustpoint)# enrollment url                                                        | ルータが待機する期間を分単位で指定します。                                                         |
|               | Router (ca-trustpoint)# enrollment url<br>http://[2001:DB8:1:1::1]:80                         | ルータが待機する期間を分単位で指定します。<br>有効値は1~60です。デフォルトは1です。                                |

|               | コマンドまたはアクション                                                     | 目的                                                                                                    |
|---------------|------------------------------------------------------------------|----------------------------------------------------------------------------------------------------|
|               |                                                                  | <ul> <li><i>url</i>引数は、ルータが証明書要求を送信するCA</li> <li>のURLです。</li> </ul>                                                                                                    |
|               |                                                                  | <ul> <li>(注) Cisco IOS リリース 15.2(1)T を導入<br/>すると、IPv6 アドレスを http: 登<br/>録方式に追加できます。たとえ<br/>ば、http://[ipv6-address]:80 です。<br/>URL 内の IPv6 アドレスは括弧で囲<br/>む必要があります。使用できるそ<br/>の他の登録方式に関する詳細につ<br/>いては、コマンドリファレンスマ<br/>ニュアルを参照してください。</li> </ul> |
|               |                                                                  | <ul> <li>(任意) pem キーワードは、証明書要求にプ<br/>ライバシー強化メール(PEM)の境界を追加<br/>します。</li> </ul>                                                                                                    |
| ステップ <b>1</b> | revocation-check method                                          | (任意)証明書の失効ステータスをチェックしま                                                                                                    |
|               | 例:                                                               | す。                                                                                                    |
|               | Router (ca-trustpoint)# revocation-check crl                     |                                                                                                    |
| ステップ8         | exit<br>例:                                                       | CA トラストポイントコンフィギュレーションモー<br>ドを終了し、グローバル コンフィギュレーション<br>モードに戻ります。                                                                                                    |
|               | Router (ca-trustpoint)# exit                                     |                                                                                                    |
| ステップ9         | authorization username subjectname subjectname 例:                | AAA ユーザー名の構築に使用する異なる証明書<br>フィールドのパラメータを設定します。                                                                                                    |
|               | Router (config)# authorization username subjectname serialnumber | <i>subjectname</i> 引数には、次のいずれかを指定できます。                                                                                                    |
|               |                                                                  | ・all:証明書の識別名(所有者名)全体。                                                                                                    |
|               |                                                                  | • commonname:証明書の共通名。                                                                                                    |
|               |                                                                  | • country : 証明書の国。                                                                                                    |
|               |                                                                  | • email:証明書の電子メール。                                                                                                    |
|               |                                                                  | • ipaddress : 証明書の IP アドレス。                                                                                                    |
|               |                                                                  | ・ locality:証明書の地域。                                                                                                    |
|               |                                                                  | • organization:証明書の組織。                                                                                                    |
|               |                                                                  | • organizationalunit:証明書の組織単位。                                                                                                    |

|         | コマンドまたはアクション                                                           | 目的                                             |
|---------|------------------------------------------------------------------------|------------------------------------------------|
|         |                                                                        | • postalcode: 証明書の郵便番号。                        |
|         |                                                                        | • serialnumber : 証明書のシリアル番号。                   |
|         |                                                                        | • state:証明書の州フィールド。                            |
|         |                                                                        | • streetaddress:証明書の住所。                        |
|         |                                                                        | • title : 証明書のタイトル。                            |
|         |                                                                        | <ul> <li>unstructuredname:証明書の非公式名。</li> </ul> |
| ステップ10  | authorization list listname                                            | AAA 認可リストを指定します。                               |
|         | 例:                                                                     |                                                |
|         | Route (config)# authorization list maxaaa                              |                                                |
| ステップ 11 | tacacs-server host hostname [key string]                               | TACACS+ ホストを指定します。                             |
|         | 例:                                                                     | または                                            |
|         | Router(config)# tacacs-server host 192.0.2.2 key<br>a_secret_key       | RADIUS ホストを指定します。                              |
|         | 例:                                                                     |                                                |
|         | radius-server host hostname [key string]                               |                                                |
|         | 例:                                                                     |                                                |
|         | Router(config)# radius-server host 192.0.2.1 key<br>another_secret_key |                                                |

## トラブルシューティングのヒント

CAとルータ間のインタラクションのトレース(メッセージタイプ)に関するデバッグメッセージを表示するには、debug crypto pki transactions コマンドを使用します(サンプル出力を参照してください。ここでは、AAAサーバー交換との成功した PKI 統合、および AAA サーバー交換の失敗した PKI 統合を示します)。

#### 成功した交換

Router# debug crypto pki transactions Apr 22 23:15:03.695: CRYPTO\_PKI: Found a issuer match Apr 22 23:15:03.955: CRYPTO\_PKI: cert revocation status unknown. Apr 22 23:15:03.955: CRYPTO\_PKI: Certificate validated without revocation check

「CRYPTO\_PKI\_AAA」と表示されている各行は、AAA 認可チェックの状態を示します。各 AAA AV ペアが示され、認可チェックの結果が表示されます。

Apr 22 23:15:04.019: CRYPTO\_PKI\_AAA: checking AAA authorization (ipsecca\_script\_aaalist,

PKIAAA-L, <all>)
Apr 22 23:15:04.503: CRYPTO\_PKI\_AAA: reply attribute ("cert-application" = "all")
Apr 22 23:15:04.503: CRYPTO\_PKI\_AAA: reply attribute ("cert-trustpoint" = "CA1")
Apr 22 23:15:04.503: CRYPTO\_PKI\_AAA: reply attribute ("cert-serial" = "15DE")
Apr 22 23:15:04.503: CRYPTO\_PKI\_AAA: authorization passed
Apr 22 23:12:30.327: CRYPTO\_PKI: Found a issuer match

#### 失敗した交換

Router# debug crypto pki transactions Apr 22 23:11:13.703: CRYPTO\_PKI\_AAA: checking AAA authorization = Apr 22 23:11:14.203: CRYPTO\_PKI\_AAA: reply attribute ("cert-application" = "all") Apr 22 23:11:14.203: CRYPTO\_PKI\_AAA: reply attribute ("cert-trustpoint"= "CA1") Apr 22 23:11:14.203: CRYPTO\_PKI\_AAA: reply attribute ("cert-serial" = "233D") Apr 22 23:11:14.203: CRYPTO\_PKI\_AAA: parsed cert-lifetime-end as: 21:30:00 Apr 22 23:11:14.203: CRYPTO\_PKI\_AAA: timezone specific extended Apr 22 23:11:14.203: CRYPTO\_PKI\_AAA: cert-lifetime-end is expired Apr 22 23:11:14.203: CRYPTO\_PKI\_AAA: cert-lifetime-end check failed. Apr 22 23:11:14.203: CRYPTO\_PKI\_AAA: authorization failed

上記の失敗した交換では、証明書が失効しています。

## PKI 証明書ステータス チェックの失効メカニズムの設定

証明書失効メカニズム(CRLまたはOCSP)としてCRLを設定し、PKIの証明書のステータス をチェックするには、次の作業を実行します。

### revocation-check コマンド

revocation-check コマンドを使用し、ピアの証明書が無効にされていないことを確認するための方式(OCSP、CRL、または失効チェックのスキップ)を少なくとも1つ指定します。複数の方式を指定する場合、方式を適用する順序は、このコマンドで指定した順序になります。

ルータに適用可能な CRL がなく、いずれの CRL も取得できない場合、あるいは OCSP サー バーがエラーを返す場合、設定に none キーワードを含めないかぎり、ルータはピアの証明書 を拒否します。none キーワードを設定した場合、失効チェックは実行されず、証明書は常に 受け入れられます。

(注) トラストポイントで失効チェックが「none」に変更されると、トラストポイントのCA証明書 に関連付けられているCRL キャッシュがクリアされます。

## OCSP サーバーとのナンスおよびピア通信

OCSPを使用すると、OCSPサーバーとのピア通信時に、OCSP要求に関するナンス(固有識別 情報)がデフォルトで送信されます。ナンスを使用することにより、ピアとOCSPサーバー間 にセキュアで信頼性の高い通信チャネルが確立されます。

OCSP サーバーがナンスをサポートしていない場合は、ナンスの送信をディセーブルにできま す。詳細は、OCSP サーバのマニュアルを参照してください。

#### 始める前に

- クライアント証明書を発行する前に、サーバーで適切な設定(CDPの設定など)を行う必要があります。
- OCSPサーバーからCAサーバーの失効ステータスを返すように設定するときは、CAサーバーが発行した OCSP 応答署名証明書を OCSP サーバーに設定する必要があります。署名証明書が正しいフォーマットであることを確認してください。署名証明書のフォーマットが正しくない場合、ルータは、OCSP 応答を受理しません。詳細については、OCSP のマニュアルを参照してください。

## 

(注)

- OCSPは、HTTPを使用してメッセージを転送するので、OCSPサーバーにアクセスする際 に遅延が発生する場合があります。
  - OCSP サーバーが、失効ステータスのチェックを通常の CRL 処理に依存している場合、 CRL の遅延は OCSP にも適用されます。
- >

#### 手順の概要

- 1. enable
- **2**. configure terminal
- **3.** crypto pki trustpoint *name*
- 4. ocsp url url
- **5.** revocation-check method1 [method2 method3]]
- 6. ocsp disable-nonce
- 7. exit
- 8. exit
- **9**. show crypto pki certificates
- **10.** show crypto pki trustpoints [status | *label* [status]]

#### 手順の詳細

|       | コマンドまたはアクション               | 目的                                        |
|-------|----------------------------|-------------------------------------------|
| ステップ1 | enable                     | 特権 EXEC モードを有効にします。                       |
|       | 例:                         | <ul> <li>パスワードを入力します(要求された場合)。</li> </ul> |
|       | Router> enable             |                                           |
| ステップ2 | configure terminal         | グローバル コンフィギュレーション モードを開始                  |
|       | 例:                         | します。                                      |
|       | Router# configure terminal |                                           |

|               | コマンドまたはアクション                                                  | 目的                                                                                               |
|---------------|---------------------------------------------------------------|--------------------------------------------------------------------------------------------------|
| ステップ3         | crypto pki trustpoint <i>name</i><br>例:                       | トラストポイントおよび設定された名前を宣言し<br>て、CAトラストポイントコンフィギュレーション<br>モードを開始します。                                  |
|               | Router(config)# crypto pki trustpoint hazel                   |                                                                                                  |
| ステップ4         | ocsp url url<br>例:                                            | <i>url</i> 引数は、トラストポイントが証明書ステータス<br>をチェックできるように OCSP サーバーの URL を<br>指定します。この URL は、証明書の AIA 拡張部に |
|               | Router(ca-trustpoint)# ocsp url<br>http://ocsp-server         | 指定されている OCSP サーバーの URL(存在する<br>場合)を上書きします。設定したトラストポイント                                           |
|               | または                                                           | に関連するすべての証明書は、OCSP サーバーに<br>よって確認されます。使用可能な URL は、ホスト                                            |
|               | Router(ca-trustpoint)# ocsp url<br>http://10.10.10.1:80       | 名、IPv4 アドレス、または IPv6 アドレスです。                                                                     |
|               | または                                                           |                                                                                                  |
|               | Router(ca-trustpoint)# ocsp url<br>http://[2001DB8:1:1::2]:80 |                                                                                                  |
| ステップ5         | revocation-check method1 [method2 method3]]                   | 証明書の失効ステータスをチェックします。                                                                             |
|               | 例:                                                            | • crl: CRL によって証明書をチェックします。<br>これがデフォルトのオプションです。                                                 |
|               | Router(ca-trustpoint)# revocation-check ocsp none             | • none:証明書のチェックを無視します。                                                                           |
|               |                                                               | • ocsp: OCSP サーバーによって証明書をチェッ<br>クします。                                                            |
|               |                                                               | 2番目と3番目の方法を指定した場合、各方法はその直前の方法でエラーが返された場合(サーバーが<br>ダウンしている場合など)にだけ使用されます。                         |
| ステップ6         | ocsp disable-nonce                                            | (任意) OCSP サーバーとピアが通信するときに、                                                                       |
|               | 例:                                                            | ナンス(OCSP要求に関する固有識別情報)が送信<br>されないように指定します。                                                        |
|               | Router(ca-trustpoint)# ocsp disable-nonce                     |                                                                                                  |
| ステップ <b>1</b> | exit                                                          | グローバル コンフィギュレーション モードに戻り                                                                         |
|               | 例:                                                            | ます。                                                                                              |
|               | Router(ca-trustpoint)# exit                                   |                                                                                                  |
| ステップ8         | exit                                                          | 特権 EXEC モードに戻ります。                                                                                |
|               | 例:                                                            |                                                                                                  |
|               | Router(config)# exit                                          |                                                                                                  |

|        | コマンドまたはアクション                                          | 目的                      |
|--------|-------------------------------------------------------|-------------------------|
| ステップ9  | show crypto pki certificates                          | (任意)証明書に関する情報を表示します。    |
|        | 例:                                                    |                         |
|        | Router# show crypto pki certificates                  |                         |
| ステップ10 | show crypto pki trustpoints [status   label [status]] | ルータに設定されているトラストポイントに関する |
|        | 例:                                                    | 情報を表示します。               |
|        | Router# show crypto pki trustpoints                   |                         |

## 証明書の許可および失効の設定

証明書ベース ACL の指定、失効チェックまたは失効した証明書の無視、手動によるデフォルトの CDP の場所の上書き、手動による OCSP サーバー設定の上書き、CRL キャッシングの設定、あるいは証明書シリアル番号に基づくセッションの受理/拒否の設定を行うには、必要に応じて次の作業を実行します。

## 失効チェックを無視するように証明書ベース ACL を設定

証明書ベース ACL を使用して、失効チェックおよび失効証明書を無視するようにルータを設 定するには、次の手順を実行します。

- 既存のトラストポイントの識別またはピアの証明書の検証に使用される新しいトラストポイントを作成します。トラストポイントがまだ認証されていない場合は、認証してください。必要に応じて、ルータをこのトラストポイントに登録できます。match certificate コマンドと skip revocation-check キーワードを使用する場合は、トラストポイントにオプションの CRL を設定しないでください。
- •証明書自体の CRL をチェックする必要がない証明書の固有の特性と、許可する必要がある失効証明書の固有の特性を判別します。
- •前のステップで確認した特性と一致する証明書マップを定義します。
- ・最初の手順で作成または指定したトラストポイントに、match certificate コマンドと skip revocation-check キーワード、match certificate commandと allow expired-certificate キー ワードを追加できます。

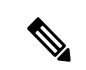

(注) 証明書マップは、ピアの公開キーがキャッシュされている場合でも確認されます。たとえば、 ピアによって公開キーがキャッシュされており、証明書マップがトラストポイントに追加され て証明書が禁止されると、証明書マップが有効になります。これにより、過去に一度接続され、現在は禁止されている証明書を持つクライアントが再接続することを防ぎます。

### 証明書内の CDP の手動による上書き

ユーザーは、手動で設定した CDP で証明書内の CDP を上書きできます。証明書の CDP の手動による上書きは、特定のサーバーが長時間利用できない場合に便利です。元の CDP を含む 証明書のすべてを再発行しなくても、証明書の CDP を URL またはディレクトリ指定に置き換 えることができます。

### 手動による証明書の OCSP サーバー設定の上書き

管理者はクライアント証明書の Authority Information Access(AIA)フィールドに指定された、 または ocsp url コマンドを発行して設定された OCSP サーバーの設定値を上書きできます。 match certificate override ocsp コマンドを使用すると、1つまたは複数の OCSP サーバーをクラ イアント証明書ごとに、またはクライアント証明書のグループごとに手動で指定できます。失 効チェック時にクライアント証明書が証明書マップに正常に照合された場合、match certificate override ocsp コマンドを発行すると、クライアント証明書 AIA フィールドまたは ocsp url コマ ンド設定が上書きされます。

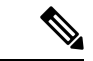

(注) 1つのクライアント証明書には、OCSP サーバーを1つだけ指定できます。

### CRL キャッシュ コントロールの設定

デフォルトでは、現在キャッシュされている CRL が失効すると、新しい CRL がダウンロード されます。管理者は、crl cache delete-after コマンドを発行して、CRL がキャッシュに保持さ れる最大時間(分単位)を設定するか、crl cache none コマンドを発行して CRL キャッシュを 無効にできます。crl-cache delete-after コマンドまたは crl-cache none コマンドのみを指定でき ます。トラストポイントに両方のコマンドを入力した場合は、後に実行されたコマンドが有効 になり、メッセージが表示されます。

**crl-cache none** コマンドまたは **crl-cache delete-after** コマンドのいずれを実行しても現在キャッシュされている CRL に影響はありません。**crl-cache none** コマンドを設定した場合、このコマンドを発行すると、ダウンロードされたすべての CRL はキャッシュされません。**crl-cache delete-after** コマンドを設定した場合、このコマンドの発行後に設定されたライフタイムだけが ダウンロードされた CRL に影響します。

この機能は、CAが失効日を指定せずにCRLを発行する場合、あるいは失効日が数日後または 数週間後に迫っている場合に役立ちます。

## 証明書のシリアル番号セッション コントロールの設定

証明書検証要求がセッションのトラストポイントによって受け入れられる、または拒否される ように証明書シリアル番号を指定できます。証明書のシリアル番号セッションコントロールに よっては、証明書がまだ有効であっても、セッションが拒否される場合があります。証明書の シリアル番号セッションコントロールは、serial-number フィールドを持つ証明書マップまた は AAA 属性のいずれかを使用して cert-serial-not コマンドで設定できます。 セッションコントロールに証明書マップを使用すると、管理者は、1つの証明書シリアル番号 を指定できます。AAA 属性を使用すると、管理者は、セッションコントロールに証明書シリ アル番号を指定できます。

#### 始める前に

- ・証明書マップをトラストポイントに関連付ける前に、トラストポイントを定義し、認証する必要があります。
- CDP オーバライド機能を有効にする、または serial-number コマンドを発行する前に、証明書マップを設定する必要があります。
- PKI と AAA サーバーとの統合は、「証明書ステータスのための PKI と AAA サーバーの 統合」の説明のとおりに AAA 属性を使用して正常に完了する必要があります。

#### 手順の概要

#### 1. enable

- 2. configure terminal
- **3.** crypto pki certificate map label sequence-number
- **4.** *field-name match-criteria match-value*
- 5. exit
- 6. crypto pki trustpoint name
- 7. 次のいずれかを実行します。
  - crl-cache none
  - crl-cache delete-after time
- 8. match certificate *certificate-map-label* [allow expired-certificate | skip revocation-check | skip authorization-check
- **9.** match certificate *certificate-map-label* override cdp {url | directory} *string*
- **10.** match certificate certificate-map-label override ocsp [trustpoint trustpoint-label] sequence-number url ocsp-url
  - **11**. exit
  - 12. aaa new-model
  - **13.** aaa attribute list list-name
  - **14.** attribute type {name} {value}
  - 15. exit
- **16**. exit
- 17. show crypto pki certificates

#### 手順の詳細

|       | コマンドまたはアクション | 目的                     |
|-------|--------------|------------------------|
| ステップ1 | enable       | 特権 EXEC モードを有効にします。    |
|       | 例:           | •パスワードを入力します(要求された場合)。 |
|       |              |                        |

|       | コマンドまたはアクション                                             | 目的                                                                                                    |
|-------|----------------------------------------------------------|----------------------------------------------------------------------------------------------------|
|       | Router> enable                                           |                                                                                                    |
| ステップ2 | configure terminal<br>例:                                 | グローバル コンフィギュレーション モードを開始<br>します。                                                                           |
|       | Router# configure terminal                               |                                                                                                    |
| ステップ3 | crypto pki certificate map label sequence-number<br>例:   | 証明書において、一致する必要がある値または一致<br>する必要がない値を定義し、CA証明書マップコン<br>フィギュレーションモードを開始します。                                  |
|       | 10                                                       |                                                                                                    |
| ステップ4 | field-name match-criteria match-value<br>例:              | 1つまたは複数の証明書フィールドと、これらの<br>フィールドの一致基準および照合する値を指定しま<br>す。                                                    |
|       | Router(ca-certificate-map)# subject-name co<br>MyExample | field-name には、次のいずれかの名前文字列(大文字と小文字を区別しない)または日付を指定します。                                                      |
|       |                                                          | • alt-subject-name                                                                                         |
|       |                                                          | • expires-on                                                                                               |
|       |                                                          | • issuer-name                                                                                              |
|       |                                                          | • name                                                                                                    |
|       |                                                          | • serial-number                                                                                            |
|       |                                                          | • subject-name                                                                                             |
|       |                                                          | • unstructured-subject-name                                                                                |
|       |                                                          | • vanu-start                                                                                               |
|       |                                                          | <ul> <li>(注) 日付フィールドのフォーマットは、dd</li> <li>mm yyyy hh:mm:ss または mmm dd yyyy</li> <li>hh:mm:ss です。</li> </ul> |
|       |                                                          | <i>match-criteria</i> には、次の論理演算子のいずれかを<br>指定します。                                                           |
|       |                                                          | • co: 含む(名前およびシリアル番号フィールド<br>でのみ有効)                                                                        |
|       |                                                          | <ul> <li>eq:等しい(名前、シリアル番号、および日付<br/>フィールドで有効)</li> </ul>                                                   |
|       |                                                          | •ge:以上(日付フィールドでのみ有効)                                                                                       |

|       | コマンドまたはアクション                                     | 目的                                                                                                    |
|-------|--------------------------------------------------|----------------------------------------------------------------------------------------------------|
|       |                                                  | •lt:未満(日付フィールドでのみ有効)                                                                                     |
|       |                                                  | <ul> <li>nc:含まない(名前およびシリアル番号フィー<br/>ルドでのみ有効)</li> </ul>                                                  |
|       |                                                  | <ul> <li>ne:等しくない(名前、シリアル番号、および<br/>日付フィールドで有効)</li> </ul>                                               |
|       |                                                  | <i>match-value</i> は、match-criteriaで割り当てられた論<br>理演算子を使用してテストする名前または日付で<br>す。                             |
|       |                                                  | (注) このコマンドは、証明書ベースACLを<br>設定する場合にだけ使用し、失効チェッ<br>クまたは失効した証明書を無視するよ<br>うに証明書ベースACLを設定する場合<br>には使用しないでください。 |
| ステップ5 | exit                                             | グローバル コンフィギュレーション モードに戻り                                                                                 |
|       | 例:                                               | ます。                                                                                                    |
|       | Router(ca-certificate-map)# exit                 |                                                                                                    |
| ステップ6 | crypto pki trustpoint name                       | トラストポイントおよび設定された名前を宣言し                                                                                   |
|       | 例:                                               | て、CAトラストポイントコンフィギュレーション                                                                                  |
|       | Router(config)# crypto pki trustpoint Access2    | モートを開始します。                                                                                               |
| ステップ1 | 次のいずれかを実行します。                                    | (任意)トラストポイントに関連付けられたすべて                                                                                  |
|       | • crl-cache none                                 | の CRL の CRL キャッシングを完全にディセーブル                                                                             |
|       | • crl-cache delete-after time                    |                                                                                                    |
|       | 例:                                               | crl-cache none コマントを美行しても、現仕キャッシュされている CRL に影響はありません。このコ                                                 |
|       | Router(ca-trustpoint)# crl-cache none            | の CRL は、キャッシュされません。                                                                                      |
|       | 例:                                               | (任意) トラストポイントに関連付けられたすべて                                                                                 |
|       | Router(ca-trustpoint)# crl-cache delete-after 20 | のCRL に関して、CRL がキャッシュに保持される<br>最大時間を指定します。                                                                |
|       |                                                  | <ul> <li><i>time</i>: CRL が削除されるまでの時間(分単位)。</li> </ul>                                                   |
|       |                                                  | <b>crl-cache delete-after</b> コマンドを実行しても、現在<br>キャッシュされている CRL に影響はありません。<br>設定されたライフタイムは、このコマンドが設定さ      |

|               | コマンドまたはアクション                                                                                                    | 目的                                                                                                    |
|---------------|----------------------------------------------------------------------------------------------------|----------------------------------------------------------------------------------------------------|
|               |                                                                                                    | れた後にダウンロードされた CRL だけに影響します。                                                                                                    |
| ステップ8         | match certificate certificate-map-label [allow<br>expired-certificate   skip revocation-check   skip<br>authorization-check | (任意)証明書ベース ACL( <b>crypto pki certificate</b><br><b>map</b> コマンドによって定義されている)をトラス<br>トポイントに関連付けます。                                                                                              |
|               | 例:<br>Router(ca-trustpoint)# match certificate Group<br>skip revocation-check                                               | • <i>certificate-map-label</i> : <b>crypto pki certificate map</b><br>コマンドを使用して指定した <i>label</i> 引数と一致<br>する必要があります。                                                                           |
|               |                                                                                                    | • allowexpired-certificate: 失効した証明書を無<br>視します。                                                                                                    |
|               |                                                                                                    | <ul> <li>skip revocation-check: トラストポイントが、</li> <li>特定の証明書を除く CRL を適用できるようにします。</li> </ul>                                                                                                    |
|               |                                                                                                    | <ul> <li>skip authorization-check: AAA サーバーとの<br/>PKI 統合を設定すると、証明書の AAA チェッ<br/>クをスキップします。</li> </ul>                                                                                          |
| ステップ <b>9</b> | match certificate certificate-map-label override cdp<br>{url   directory} string                                            | <ul><li>(任意) URL またはディレクトリが指定された証明書の、既存の CDP エントリを手動で上書きします。</li></ul>                                                                                                    |
|               | Router(ca-trustpoint)# match certificate Group1<br>override cdp url http://server.cisco.com                                 | <ul> <li><i>certificate-map-label</i>: ユーザー指定のラベル。<br/>事前に定義された crypto pki certificate map コ<br/>マンドに指定した <i>label</i> 引数と一致する必要が<br/>あります。</li> </ul>                                         |
|               |                                                                                                    | <ul> <li>url:証明書のCDPがHTTPまたはLDAPURL</li> <li>で上書きされるように指定します。</li> </ul>                                                                                                    |
|               |                                                                                                    | <ul> <li>directory: 証明書の CDP が LDAP ディレクト<br/>リ指定で上書きされるように指定します。</li> </ul>                                                                                                    |
|               |                                                                                                    | • <i>string</i> : URL またはディレクトリ指定。                                                                                                    |
|               |                                                                                                    | <ul> <li>(注) 一部のアプリケーションは、すべての<br/>CDP が試行される前にタイムアウトす<br/>ることがあり、エラーメッセージで報<br/>告します。エラーメッセージはルータ<br/>に影響を及ぼしません。また、Cisco<br/>IOS ソフトウェアは、すべての CDP が<br/>試行されるまでCRLの取得を続行しま<br/>す。</li> </ul> |

|                | コマンドまたはアクション                                                                                                    | 目的                                                                                                    |
|----------------|----------------------------------------------------------------------------------------------------|----------------------------------------------------------------------------------------------------|
| ステップ10         | match certificate certificate-map-label override ocsp<br>[trustpoint trustpoint-label] sequence-number url<br>ocsp-url<br>何]:<br>Router(ca-trustpoint)# match certificate<br>mycertmapname override ocsp trustpoint mytp 15<br>url http://192.0.2.2 | <ul> <li>(任意) OCSP サーバーをクライアント証明書ごとに、またはクライアント証明書のグループごとに指定し、複数回発行して、追加の OCSP サーバーおよびクライアント証明書の設定(代替の PKI 階層を含む)を指定できます。</li> <li><i>certificate-map-label</i>:既存の証明書マップ名。</li> <li><i>trustpoint</i>: OCSP サーバー証明書を検証するときに使用されるトラストポイント。</li> <li><i>sequence-number</i>: match certificate override ocspコマンドステートメントを検証対象の証明書に適用する順序。照合が最低のシーケンス番号から最高のシーケンス番号に実行されます。同じシーケンス番号で複数のコマンドを発行すると、前の OCSP サーバーオーバライド設定が上書きされます。</li> <li><i>url</i>: OCSP サーバーの URL。</li> <li>証明書が設定された証明書マップと一致すると、クライアント証明書の AIA フィールドおよび以前に発行された ocsp url コマンド設定値は、指定されたOCSP サーバーで上書きされます。</li> <li>OCSP を失効方法として指定すると、AIAフィールド値がクライアント証明書に適用されます。</li> <li>OCSP を失効方法として指定すると、AIAフィールド値がクライアント証明書に引き続き適用されます。</li> <li>ocsp url 設定が存在する場合は、ocsp url 設定が引き続きクライアント証明書に適用されます。</li> </ul> |
| ステップ <b>11</b> | exit<br>例:<br>Router(ca-trustpoint)# exit                                                                                                    | グローバル コンフィギュレーション モードに戻り<br>ます。                                                                                                    |
| ステップ <b>12</b> | aaa new-model<br>例:<br>Router(config)# aaa new-model                                                                                                    | (任意)AAA アクセス コントロール モデルをイ<br>ネーブルにします。                                                                                                    |

Т

|         | コマンドまたはアクション                                                     | 目的                                                                                                    |
|---------|------------------------------------------------------------------|----------------------------------------------------------------------------------------------------|
| ステップ13  | aaa attribute list list-name                                     | (任意)ルータにローカルでAAA属性リストを定                                                                                                    |
|         | 例:                                                               | 義し、config-attr-list コンフィギュレーションモー<br>ドを開始します。                                                                                                    |
|         | Router(config)# aaa attribute list crl                           |                                                                                                    |
| ステップ14  | attribute type {name} {value} 例:                                 | (任意)ルータのAAA 属性リストにローカルに追<br>加される AAA 属性タイプを定義します。                                                                                                    |
|         | Router(config-attr-list)# attribute type<br>cert-serial-not 6C4A | 証明書のシリアル番号セッションコントロールを設<br>定するために、管理者は、value フィールドの特定<br>の証明書を、name が cert-serial-not に設定されてい<br>るシリアル番号に基づき受け入れるか、拒否するか<br>指定できます。証明書のシリアル番号が属性タイプ<br>設定で指定されたシリアル番号と一致した場合、証<br>明書は拒否されます。 |
|         |                                                                  | 使用可能なAAA 属性タイプのリストを表示するに<br>は、show aaa attributes コマンドを実行してくださ<br>い。                                                                                                    |
| ステップ 15 | exit                                                             | グローバル コンフィギュレーション モードに戻り                                                                                                    |
|         | 例:                                                               | ます。                                                                                                    |
|         | Router(ca-trustpoint)# exit                                      |                                                                                                    |
|         | 例:                                                               |                                                                                                    |
|         | Router(config-attr-list)# exit                                   |                                                                                                    |
| ステップ16  | exit                                                             | 特権 EXEC モードに戻ります。                                                                                                    |
|         | 例:                                                               |                                                                                                    |
|         | Router(config)# exit                                             |                                                                                                    |
| ステップ17  | show crypto pki certificates                                     | (任意) CA証明書が認証されたら、ルータにイン                                                                                                    |
|         | 例:                                                               | ストールされた証明書のコンポーネントを表示しま<br>す。                                                                                                    |
|         | Router# show crypto pki certificates                             |                                                                                                    |

### 例

次に、サンプル証明書を示します。OCSP 関連の拡張子は感嘆符を使用して示されます。

Certificate: Data:

!

T

```
Version: v3
            Serial Number:0x14
           Signature Algorithm:SHAwithRSA - 1.2.840.113549.1.1.4
            Issuer:CN=CA server,OU=PKI,O=Cisco Systems
           Validity:
                Not Before: Thursday, August 8, 2002 4:38:05 PM PST
                Not After:Tuesday, August 7, 2003 4:38:05 PM PST
            Subject:CN=OCSP server,OU=PKI,O=Cisco Systems
            Subject Public Key Info:
                Algorithm:RSA - 1.2.840.113549.1.1.1
                Public Key:
                    Exponent:65537
                    Public Key Modulus: (2048 bits) :
                        <snip>
            Extensions:
               Identifier:Subject Key Identifier - 2.5.29.14
                    Critical:no
                    Key Identifier:
                        <snip>
                Identifier: Authority Key Identifier - 2.5.29.35
                    Critical:no
                    Key Identifier:
                        <snip>
                 Identifier:OCSP NoCheck: - 1.3.6.1.5.5.7.48.1.5
                     Critical:no
                Identifier:Extended Key Usage:- 2.5.29.37
                     Critical:no
                     Extended Key Usage:
                     OCSPSigning
                Identifier:CRL Distribution Points - 2.5.29.31
                    Critical:no
                    Number of Points:1
                    Point 0
                        Distribution Point:
[URIName:ldap://CA-server/CN=CA server,OU=PKI,O=Cisco Systems]
       Signature:
           Algorithm:SHAwithRSA - 1.2.840.113549.1.1.4
            Signature:
            <snip>
```

次の例は、既存のシーケンスの先頭に match certificate override ocsp コマンドを追加 したときの実行コンフィギュレーション出力の抜粋を示します。

```
match certificate map3 override ocsp 5 url http://192.0.2.3/
show running-configuration
        match certificate map3 override ocsp 5 url http://192.0.2.3/
        match certificate map1 override ocsp 10 url http://192.0.2.1/
```

次の例は、既存の match certificate override ocsp コマンドが置き換えられ、トラスト ポイントが代替のPKI階層を使用するように指定された場合の、実行コンフィギュレー ション出力の抜粋を示します。

match certificate map2 override ocsp 15 url http://192.0.2.2/

match certificate map4 override ocsp trustpoint tp4 10 url http://192.0.2.4/newvalue show running-configuration

match certificate map3 override ocsp trustpoint tp3 5 url http://192.0.2.3/
match certificate map1 override ocsp trustpoint tp1 10 url http://192.0.2.1/
match certificate map4 override ocsp trustpoint tp4 10 url
http://192.0.2.4/newvalue
match certificate map2 override ocsp trustpoint tp2 15 url http://192.0.2.2/

## トラブルシューティングのヒント

失効チェックまたは失効した証明書を無視した場合は、慎重に設定を確認する必要があります。証明書マップが、当該の証明書または許可する証明書、あるいはスキップするAAAチェックのいずれかと適切に一致していることを確認してください。管理された環境で、証明書マップを変更して想定どおりに機能していないものを判別します。

## 証明書チェーンの設定

ピア証明書の証明書チェーン パスに処理レベルを設定するには、次の作業を実行します。

#### 始める前に

- ・デバイスを PKI 階層に登録する必要があります。
- ・適切なキーペアを証明書に関連付ける必要があります。

 ・ルートCAに関連付けられたトラストポイントは、次のレベルに対して有効になるように 設定できません。

chain-validation コマンドは、ルート CA に関連付けられたトラストポイント用に continue キー ワードを指定して設定します。エラーメッセージが表示され、チェーン検証はデフォルトの chain-validation コマンド設定に戻ります。

#### 手順の概要

- 1. enable
- **2**. configure terminal
- **3.** crypto pki trustpoint *name*
- 4. chain-validation [{stop | continue} [parent-trustpoint]]
- 5. exit

#### 手順の詳細

|       | コマンドまたはアクション   | 目的                                        |
|-------|----------------|-------------------------------------------|
| ステップ1 | enable         | 特権 EXEC モードを有効にします。                       |
|       | 例:             | <ul> <li>パスワードを入力します(要求された場合)。</li> </ul> |
|       | Router> enable |                                           |

|       | コマンドまたはアクション                                                | 目的                                                                                    |
|-------|-------------------------------------------------------------|---------------------------------------------------------------------------------------|
| ステップ2 | configure terminal                                          | グローバル コンフィギュレーション モードを開始<br>L ナナ                                                      |
|       | 例:                                                          |                                                                                       |
|       | Router# configure terminal                                  |                                                                                       |
| ステップ3 | crypto pki trustpoint name                                  | トラストポイントおよび設定された名前を宣言し                                                                |
|       | 例:                                                          | て、CA トラストポイント コンフィギュレーション<br>モードを開始します。                                               |
|       | Router(config)# crypto pki trustpoint ca-subl               |                                                                                       |
| ステップ4 | chain-validation [{stop   continue} [parent-trustpoint]]    | 証明書チェーンが、すべての証明書(下位 CA 証明<br>書を含む)で処理されるレベルを設定します。                                    |
|       | Router(ca-trustpoint)# chain-validation continue<br>ca-sub1 | <ul> <li>stop キーワードを使用して、証明書がすでに信頼できることを明示します。これがデフォルトの設定です。</li> </ul>               |
|       |                                                             | <ul> <li>continue キーワードを使用して、トラストポイントに関連付けられた下位 CA 証明書を有効にする必要があることを明示します。</li> </ul> |
|       |                                                             | <ul> <li><i>parent-trustpoint</i> 引数は、証明書を照合する必要<br/>がある親トラストポイント名を指定します。</li> </ul>  |
| ステップ5 | exit                                                        | グローバル コンフィギュレーション モードに戻り                                                              |
|       | 例:                                                          | ます。                                                                                   |
|       | Router(ca-trustpoint)# exit                                 |                                                                                       |

## CRL 自動ダウンロードの設定

証明書失効リスト(CRL)の自動ダウンロードを設定するには、次の手順を実行します。

この機能を不適切に設定すると、デバイスによってすでにキャッシュされている CRL の過剰 な CRL ダウンロードが発生し、CRL ダウンロードと CRL 検証を並行して実行できないため に、検証が停止する可能性があります。CRL がすでにダウンロードされている場合は、追加の CRL をダウンロードせずに、ダウンロード済みの CRL を証明書の検証に使用できます。

**crl-cache none** コマンドを設定すると、トラストポイントの CRL を自動ダウンロードできません。CRL をダウンロードするには、**no crl cache none** コマンドを実行してトラストポイントから CRL キャッシュを削除します。同様に、CRL ダウンロードが設定されている場合は、**crl-cache none** コマンドを有効にできません。

#### 手順の概要

1. enable

- **2**. configure terminal
- **3. crypto pki crl download url** *url* [**source-interface** *interface-name* | **vrf** *vrf-name*]
- 4. crypto pki crl download trustpoint trustpoint-label
- 5. crypto pki crl download schedule time day hh:ss
- 6. crypto pki crl download schedule prepublish minutes
- 7. crypto pki crl download schedule retries *number* crypto pki crl download schedule retries interval *minutes*
- 8. end
- 9. crypto pki crl refresh-cache
- 10. show crypto pki crl download
- **11.** show crypto pki timers

#### 手順の詳細

|               | コマンドまたはアクション                                                                                          | 目的                                                                                                    |  |
|---------------|----------------------------------------------------------------------------------------------------|----------------------------------------------------------------------------------------------------|--|
| ステップ1         | enable                                                                                                | 特権 EXEC モードを有効にします。                                                                                        |  |
|               | 例:                                                                                                    | <ul> <li>パスワードを入力します(要求された場合)。</li> </ul>                                                                  |  |
|               | Device> enable                                                                                        |                                                                                                    |  |
| ステップ <b>2</b> | configure terminal                                                                                    | グローバル コンフィギュレーション モードを開始                                                                                   |  |
|               | 例:                                                                                                    | します。                                                                                                    |  |
|               | Device# configure terminal                                                                            |                                                                                                    |  |
| ステップ3         | crypto pki crl download url <i>url</i> [source-interface<br>interface-name   vrf vrf-name]            | CRL 自動ダウンロードで、送信元インターフェイ<br>スとVRFのいずれかまたは両方を介してCRLを取                                                       |  |
|               | 例:                                                                                                    | 得する必要があることを指定します。                                                                                          |  |
|               | <pre>Device(config)# crypto pki crl download url www.abc.com source-interface GigabitEthernet 1</pre> |                                                                                                    |  |
| ステップ4         | crypto pki crl download trustpoint trustpoint-label                                                   | CRL 自動ダウンロードで、CRL 分散ポイント                                                                                   |  |
|               | 例:                                                                                                    | (CDP)を、そのトラストポイントに関連付けられ                                                                                   |  |
|               | Device(config)# crypto pki crl download<br>trustpoint trp1                                            | に7 ハイス証明者から取得する必要があることを指定します。                                                                              |  |
| ステップ5         | crypto pki crl download schedule time day hh:ss                                                       | CRL 自動ダウンロードをトリガーする必要がある                                                                                   |  |
|               | 例:                                                                                                    | 日時を指定します。                                                                                                  |  |
|               | Device(config)# crypto pki crl download schedule<br>time Monday 00:00                                 | <ul> <li><i>time</i>: CRL が見つからない場合に CRL をダウンロードする正確な日時を示します。時間と分の形式(<i>mm:ss</i>)で指定する必要があります。</li> </ul> |  |
| ステップ6         | crypto pki crl download schedule prepublish minutes                                                   | CRL が期限切れになる前に CRL をダウンロードす                                                                                |  |
|               | 例:                                                                                                    | る時間間隔(分単位)。デフォルト値は0です。<br>                                                                                 |  |
|               | Device(config)# crypto pki crl download schedule<br>prepublish 720                                    |                                                                                                    |  |

|               | コマンドまたはアクション                                                                                                    | 目的                                                                                                    |
|---------------|----------------------------------------------------------------------------------------------------|----------------------------------------------------------------------------------------------------|
| ステップ7         | crypto pki crl download schedule retries number crypto<br>pki crl download schedule retries interval minutes<br>例:<br>Device(config)# crypto pki crl download schedule<br>retries 15 interval 15 crypto pki crl download<br>schedule retries 15 interval 15 | 前のダウンロード試行が失敗した場合に、デバイス<br>がCDPロケーションからのCRLのダウンロードを<br>再試行する時間間隔(分単位)を指定します。デ<br>フォルトの再試行回数は5回です。<br>・interval minutes:再試行の時間間隔(分単<br>位)。デフォルトの試行間隔は30分です。 |
| ステップ8         | end<br>例:<br>Device(config)# end                                                                                                    | グローバル コンフィギュレーション モードを終了<br>し、特権 EXEC モードに戻ります。                                                                                                    |
| ステップ <b>9</b> | crypto pki crl refresh-cache<br>例:<br>Device# crypto pki crl refresh-cache                                                                                                    | キャッシュ内の CRL エントリを更新します。                                                                                                    |
| ステップ10        | show crypto pki crl download<br>例:<br>Device# show crypto pki crl download                                                                                                    | 自動ダウンロードの設定を表示します。                                                                                                    |
| ステップ11        | show crypto pki timers<br>例:<br>Device(config)# show crypto pki timers                                                                                                    | 公開キーインフラストラクチャについて Cisco IOS<br>に設定されているタイマーに関する情報を表示しま<br>す。                                                                                              |

#### 例

次に、show crypto pki crl download コマンドの出力例を示します。

Device# show crypto pki crl download

```
CRL Issuer Name:
    cn=ios
    LastUpdate: 10:38:23 IST Sep 18 2013
    NextUpdate: 16:38:23 IST Sep 18 2013
    Valid after expiry till: 16:58:23 IST Sep 18 2013
    CRL Downloaded at 12:38:23 IST Sep 18 2013
    Retrieved from CRL Distribution Point:
        ** CDP Not Published - Retrieved via SCEP
    CRL DER is 213 bytes
    CRL is stored in parsed CRL cache
CRL prepublish timer interval: 10
Parsed CRL cache current size is 213 bytes
Parsed CRL cache maximum size is 65536 bytes
```

- 「Valid after expiry till:」フィールドは、CRL キャッシュ拡張が設定されている場合に、有効期限が切れた後にCRL が有効である期間を示します。
- 「CRL Downloaded at」フィールドは、CRL がダウンロードされた時刻を示します。

次に、show crypto pki timer コマンドの出力例を示します。

Device# show crypto pki timers

| PKI Ti | imers                               |             |
|--------|-------------------------------------|-------------|
| 1      | 13:42.564                           |             |
| 1      | 13:42.564 SESSION CLEANUP           |             |
| 1      | 11:44.111                           |             |
|        | 11:44.111 CRL UPDATE cn=IOS-CA      |             |
|        | 21:44.111 CRL EXPIRE cn=IOS-CA      |             |
|        | 7:59:56.917 STATIC CRL DOWNLOAD     |             |
| CS Tin | mers                                |             |
|        | 1:44.071                            |             |
|        | 1:44.071 CS DB CLEANUP              |             |
|        | 11:43.999 CS SHADOW CERT GENERATION |             |
|        | 21:43.883 CS CERT EXPIRE            |             |
| 「CRI   | L UPDATE」フィールドは、事前発行時間に基づいて更新       | 新されたタイマーを示し |

```
ます。
```

# 証明書の許可および失効の設定例

## PKI AAA 認可の設定および検証例

ここでは、PKI AAA 認可の設定例を示します。

ルータの設定例

次の show running-config コマンド出力は、AAA サーバー機能との PKI 統合を使用して、VPN 接続を許可するように設定されたルータの動作設定を示します。

```
Router# show running-config
Building configuration...
!
version 12.3
1
hostname router7200router7200
1
aaa new-model
1
!
aaa authentication login default group tacacs+
aaa authentication login no_tacacs enable
aaa authentication ppp default group tacacs+
aaa authorization exec ACSLab group tacacs+
aaa authorization network ACSLab group tacacs+
aaa accounting exec ACSLab start-stop group tacacs+
aaa accounting network default start-stop group ACSLab
```

```
aaa session-id common
ip domain name example.com
1
crypto pki trustpoint EM-CERT-SERV
enrollment url http://192.0.2.33:80
 serial-number
crl optional
rsakeypair STOREVPN 2048
auto-enroll
authorization list ACSLab
T.
crypto pki certificate chain EM-CERT-SERV
certificate 04
  30820214 3082017D A0030201 02020104 300D0609 2A864886 F70D0101 04050030
  17311530 13060355 0403130C 454D2D43 4552542D 53455256 301E170D 30343031
  31393232 30323535 5A170D30 35303131 38323230 3235355A 3030312E 300E0603
  55040513 07314437 45424434 301C0609 2A864886 F70D0109 02160F37 3230302D
  312E6772 696C2E63 6F6D3081 9F300D06 092A8648 86F70D01 01010500 03818D00
  30818902 818100BD F3B837AA D925F391 2B64DA14 9C2EA031 5A7203C4 92F8D6A8
  7D2357A6 BCC8596F A38A9B10 47435626 D59A8F2A 123195BB BE5A1E74 B1AA5AE0
  5CA162FF 8C3ACA4F B3EE9F27 8B031642 B618AE1B 40F2E3B4 F996BEFE 382C7283
  3792A369 236F8561 8748AA3F BC41F012 B859BD9C DB4F75EE 3CEE2829 704BD68F
 FD904043 0F555702 03010001 A3573055 30250603 551D1F04 1E301C30 1AA018A0
  16861468 7474703A 2F2F3633 2E323437 2E313037 2E393330 0B060355 1D0F0404
  030205A0 301F0603 551D2304 18301680 1420FC4B CF0B1C56 F5BD4C06 0AFD4E67
  341AE612 D1300D06 092A8648 86F70D01 01040500 03818100 79E97018 FB955108
  12F42A56 2A6384BC AC8E22FE F1D6187F DA5D6737 C0E241AC AAAEC75D 3C743F59
  08DEEFF2 0E813A73 D79E0FA9 D62DC20D 8E2798CD 2C1DC3EC 3B2505A1 3897330C
  15A60D5A 8A13F06D 51043D37 E56E45DF A65F43D7 4E836093 9689784D C45FD61D
 EC1F160C 1ABC8D03 49FB11B1 DA0BED6C 463E1090 F34C59E4
 quit
 certificate ca 01
  30820207 30820170 A0030201 02020101 300D0609 2A864886 F70D0101 04050030
  17311530 13060355 0403130C 454D2D43 4552542D 53455256 301E170D 30333132
  31363231 34373432 5A170D30 36313231 35323134 3734325A 30173115 30130603
  55040313 0C454D2D 43455254 2D534552 5630819F 300D0609 2A864886 F70D0101
  01050003 818D0030 81890281 8100C14D 833641CF D784F516 DA6B50C0 7B3CB3C9
  589223AB 99A7DC14 04F74EF2 AAEEE8F5 E3BFAE97 F2F980F7 D889E6A1 2C726C69
  54A29870 7E7363FF 3CD1F991 F5A37CFF 3FFDD3D0 9E486C44 A2E34595 C2D078BB
 E9DE981E B733B868 AA8916C0 A8048607 D34B83C0 64BDC101 161FC103 13C06500
  22D6EE75 7D6CF133 7F1B515F 32830203 010001A3 63306130 0F060355 1D130101
  FF040530 030101FF 300E0603 551D0F01 01FF0404 03020186 301D0603 551D0E04
  16041420 FC4BCF0B 1C56F5BD 4C060AFD 4E67341A E612D130 1F060355 1D230418
  30168014 20FC4BCF 0B1C56F5 BD4C060A FD4E6734 1AE612D1 300D0609 2A864886
  F70D0101 04050003 81810085 D2E386F5 4107116B AD3AC990 CBE84063 5FB2A6B5
 BD572026 528E92ED 02F3A0AE 1803F2AE AA4C0ED2 0F59F18D 7B50264F 30442C41
  0AF19C4E 70BD3CB5 0ADD8DE8 8EF636BD 24410DF4 DB62DAFC 67DA6E58 3879AA3E
  12AFB1C3 2E27CB27 EC74E1FC AEE2F5CF AA80B439 615AA8D5 6D6DEDC3 7F9C2C79
  3963E363 F2989FB9 795BA8
  quit
Т
1
crypto isakmp policy 10
encr aes
 group 14
1
!
crypto ipsec transform-set ISC TS 1 esp-aes esp-sha-hmac
crypto ipsec profile ISC IPSEC PROFILE 2
set security-association lifetime kilobytes 53000000
set security-association lifetime seconds 14400
set transform-set ISC TS 1
```

```
1
1
controller ISA 1/1
!
interface Tunnel0
description MGRE Interface provisioned by ISC
bandwidth 10000
ip address 192.0.2.172 255.255.255.0
no ip redirects
ip mtu 1408
 ip nhrp map multicast dynamic
ip nhrp network-id 101
ip nhrp holdtime 500
ip nhrp server-only
no ip split-horizon eigrp 101
 tunnel source FastEthernet2/1
 tunnel mode gre multipoint
 tunnel key 101
 tunnel protection ipsec profile ISC IPSEC PROFILE 2
1
interface FastEthernet2/0
 ip address 192.0.2.1 255.255.255.0
 duplex auto
speed auto
1
interface FastEthernet2/1
ip address 192.0.2.2 255.255.255.0
 duplex auto
speed auto
!
1
tacacs-server host 192.0.2.55 single-connection
tacacs-server directed-request
tacacs-server key company lab
!
ntp master 1
1
end
```

## 成功した PKI AAA 認可のデバッグ例

次の show debugging コマンド出力は、AAA サーバー機能との PKI 統合を使用して、成功した 許可を示します。

```
Router# show debugging
General OS:
 TACACS access control debugging is on
 AAA Authentication debugging is on
 AAA Authorization debugging is on
Cryptographic Subsystem:
Crypto PKI Trans debugging is on
Router#
May 28 19:36:11.117: CRYPTO PKI: Trust-Point EM-CERT-SERV picked up
May 28 19:36:12.789: CRYPTO PKI: Found a issuer match
May 28 19:36:12.805: CRYPTO_PKI: cert revocation status unknown.
May 28 19:36:12.805: CRYPTO PKI: Certificate validated without revocation check
May 28 19:36:12.813: CRYPTO PKI AAA: checking AAA authorization (ACSLab, POD5.example.com,
<all>)
May 28 19:36:12.813: AAA/BIND(00000042): Bind i/f
May 28 19:36:12.813: AAA/AUTHOR (0x42): Pick method list 'ACSLab'
```

May 28 19:36:12.813: TPLUS: processing authorization request id 66 May 28 19:36:12.813: TPLUS: Protocol set to None .....Skipping May 28 19:36:12.813: TPLUS: Sending AV service=pki May 28 19:36:12.813: TPLUS: Authorization request created for 66(POD5.example.com) May 28 19:36:12.813: TPLUS: Using server 192.0.2.55 May 28 19:36:12.813: TPLUS(00000042)/0/NB WAIT/203A4628: Started 5 sec timeout May 28 19:36:12.813: TPLUS(00000042)/0/NB WAIT: wrote entire 46 bytes request May 28 19:36:12.813: TPLUS: Would block while reading pak header May 28 19:36:12.817: TPLUS(00000042)/0/READ: read entire 12 header bytes (expect 27 bvtes) May 28 19:36:12.817: TPLUS(00000042)/0/READ: read entire 39 bytes response May 28 19:36:12.817: TPLUS(00000042)/0/203A4628: Processing the reply packet May 28 19:36:12.817: TPLUS: Processed AV cert-application=all May 28 19:36:12.817: TPLUS: received authorization response for 66: PASS May 28 19:36:12.817: CRYPTO\_PKI\_AAA: reply attribute ("cert-application" = "all") May 28 19:36:12.817: CRYPTO PKI AAA: authorization passed Router# Router# May 28 19:36:18.681: %DUAL-5-NBRCHANGE: IP-EIGRP(0) 101: Neighbor 192.0.2.171 (Tunnel0) is up: new adjacency Router# Router# show crypto isakmp sa dst src state conn-id slot 192.0.2.102 QM\_IDLE 192.0.2.22 84 0

## 失敗した PKI AAA 認可のデバッグ例

次の show debugging コマンド出力は、ルータが、VPN を使用しての接続を許可されていない ことを示します。このメッセージは、このような状況で表示される典型的なメッセージです。

この例においてピア ユーザ名は、Cisco Secure ACS の VPN\_Router\_Disabled と呼ばれる Cisco Secure ACS グループに移動することにより、許可されていないものとして設定されました。 ルータ (router7200.example.com) は、任意のピアに VPN 接続を確立する前に、Cisco Secure ACS AAA サーバに確認するように設定されています。

```
Router# show debugging
General OS:
 TACACS access control debugging is on
 AAA Authentication debugging is on
  AAA Authorization debugging is on
Cryptographic Subsystem:
  Crypto PKI Trans debugging is on
Router#
May 28 19:48:29.837: CRYPTO PKI: Trust-Point EM-CERT-SERV picked up
May 28 19:48:31.509: CRYPTO PKI: Found a issuer match
May 28 19:48:31.525: CRYPTO_PKI: cert revocation status unknown.
May 28 19:48:31.525: CRYPTO PKI: Certificate validated without revocation check
May 28 19:48:31.533: CRYPTO PKI AAA: checking AAA authorization (ACSLab, POD5.example.com,
<all>)
May 28 19:48:31.533: AAA/BIND(00000044): Bind i/f
May 28 19:48:31.533: AAA/AUTHOR (0x44): Pick method list 'ACSLab'
May 28 19:48:31.533: TPLUS: Queuing AAA Authorization request 68 for processing
May 28 19:48:31.533: TPLUS: processing authorization request id 68
May 28 19:48:31.533: TPLUS: Protocol set to None .....Skipping
May 28 19:48:31.533: TPLUS: Sending AV service=pki
May 28 19:48:31.533: TPLUS: Authorization request created for 68(POD5.example.com)
May 28 19:48:31.533: TPLUS: Using server 192.0.2.55
May 28 19:48:31.533: TPLUS(00000044)/0/NB WAIT/203A4C50: Started 5 sec timeout
May 28 19:48:31.533: TPLUS(00000044)/0/NB WAIT: wrote entire 46 bytes request
May 28 19:48:31.533: TPLUS: Would block while reading pak header
```

May 28 19:48:31.537: TPLUS(00000044)/0/READ: read entire 12 header bytes (expect 6 bytes) May 28 19:48:31.537: TPLUS(00000044)/0/READ: read entire 18 bytes response May 28 19:48:31.537: TPLUS(00000044)/0/203A4C50: Processing the reply packet May 28 19:48:31.537: TPLUS: received authorization response for 68: FAIL May 28 19:48:31.537: CRYPTO\_PKI\_AAA: authorization declined by AAA, or AAA server not found. May 28 19:48:31.537: CRYPTO PKI AAA: No cert-application attribute found. Failing. May 28 19:48:31.537: CRYPTO PKI AAA: authorization failed May 28 19:48:31.537: CRYPTO PKI: AAA authorization for list 'ACSLab', and user 'POD5.example.com' failed. May 28 19:48:31.537: %CRYPTO-5-IKMP INVAL CERT: Certificate received from 192.0.2.162 is bad: certificate invalid May 28 19:48:39.821: CRYPTO PKI: Trust-Point EM-CERT-SERV picked up May 28 19:48:41.481: CRYPTO PKI: Found a issuer match May 28 19:48:41.501: CRYPTO PKI: cert revocation status unknown. May 28 19:48:41.501: CRYPTO PKI: Certificate validated without revocation check May 28 19:48:41.505: CRYPTO PKI AAA: checking AAA authorization (ACSLab, POD5.example.com, <all>) May 28 19:48:41.505: AAA/BIND(00000045): Bind i/f May 28 19:48:41.505: AAA/AUTHOR (0x45): Pick method list 'ACSLab' May 28 19:48:41.505: TPLUS: Queuing AAA Authorization request 69 for processing May 28 19:48:41.505: TPLUS: processing authorization request id 69 May 28 19:48:41.505: TPLUS: Protocol set to None .....Skipping May 28 19:48:41.505: TPLUS: Sending AV service=pki May 28 19:48:41.505: TPLUS: Authorization request created for 69(POD5.example.com) May 28 19:48:41.505: TPLUS: Using server 198.168.244.55 May 28 19:48:41.509: TPLUS(00000045)/0/IDLE/63B22834: got immediate connect on new 0 May 28 19:48:41.509: TPLUS(00000045)/0/WRITE/63B22834: Started 5 sec timeout May 28 19:48:41.509: TPLUS(00000045)/0/WRITE: wrote entire 46 bytes request May 28 19:48:41.509: TPLUS(00000045)/0/READ: read entire 12 header bytes (expect 6 bytes) May 28 19:48:41.509: TPLUS(00000045)/0/READ: read entire 18 bytes response May 28 19:48:41.509: TPLUS(00000045)/0/63B22834: Processing the reply packet May 28 19:48:41.509: TPLUS: received authorization response for 69: FAIL May 28 19:48:41.509: CRYPTO PKI AAA: authorization declined by AAA, or AAA server not found. May 28 19:48:41.509: CRYPTO PKI AAA: No cert-application attribute found. Failing. May 28 19:48:41.509: CRYPTO\_PKI\_AAA: authorization failed May 28 19:48:41.509: CRYPTO PKI: AAA authorization for list 'ACSLab', and user 'POD5.example.com' failed. May 28 19:48:41.509: %CRYPTO-5-IKMP INVAL CERT: Certificate received from 192.0.2.162 is bad: certificate invalid Router# Router# show crypto iskmp sa conn-id slot dst src state 192.0.2.2 192.0.2.102 MM KEY EXCH 95 0

## 失効メカニズムの設定例

ここでは、PKIの失効メカニズムを指定する際に使用できる設定例を示します。

### **0CSP** サーバの設定例

次の例では、証明書の AIA 拡張部で指定された OCSP サーバーを使用するようにルータを設 定する方法を示します。

Router(config)# crypto pki trustpoint mytp Router(ca-trustpoint)# revocation-check ocsp

### **CRL** および **OCSP** サーバの指定例

次の例では、CRLをCDPからダウンロードするようにルータを設定する方法を示します。CRL を利用できない場合は、証明書の AIA 拡張部で指定される OCSP サーバーが使用されます。 両方のオプションが失敗した場合、証明書の検証も失敗します。

Router(config)# crypto pki trustpoint mytp
Router(ca-trustpoint)# revocation-check crl ocsp

### **0CSP** サーバの設定例

以下に、HTTP URL「http://myocspserver:81」にある OCSP サーバーを使用するようにルータを 設定する例を示します。このサーバーがダウンしている場合は、失効チェックは行われませ ん。

Router(config)# crypto pki trustpoint mytp
Router(ca-trustpoint)# ocsp url http://myocspserver:81
Router(ca-trustpoint)# revocation-check ocsp none

## **OCSP** サーバとの通信でのナンスのディセーブル例

次の例は、OCSP要求に関するナンス(固有識別情報)が、OCSPサーバーとの通信でディセー ブルになっている場合の通信を示します。

```
Router(config)# crypto pki trustpoint mytp
Router(ca-trustpoint)# ocsp url http://myocspserver:81
Router(ca-trustpoint)# revocation-check ocsp none
Router(ca-trustpoint)# ocsp disable-nonce
```

# セントラル サイトにあるハブ ルータを証明書失効チェック用に設定 する例

次の例では、複数のブランチ オフィスにセントラル サイトへの接続を提供しているセントラ ル サイトにあるハブ ルータを示します。

ブランチ オフィスも追加の IPSec トンネルを使用して、ブランチ オフィス間で直接相互に通 信できます。

CAは、セントラルサイトにあるHTTPサーバーのCRLを公開します。セントラルサイトは、 各ピアと IPSec トンネルを設定する場合、そのピアのCRLをチェックします。

次の例では、IPSec 設定を示しません。PKI 関連の設定だけを示します。

#### ホーム オフィスのハブ設定

crypto pki trustpoint VPN-GW
enrollment url http://ca.home-office.com:80/certsrv/mscep/mscep.dll
serial-number none
fqdn none
ip-address none

subject-name o=Home Office Inc,cn=Central VPN Gateway
revocation-check crl

#### セントラル サイトのハブ ルータ

```
Router# show crypto ca certificate
Certificate
  Status: Available
  Certificate Serial Number: 2F62BE1400000000CA0
  Certificate Usage: General Purpose
  Issuer:
   cn=Central Certificate Authority
   o=Home Office Inc
  Subject:
   Name: Central VPN Gateway
   cn=Central VPN Gateway
   o=Home Office Inc
  CRL Distribution Points:
   http://ca.home-office.com/CertEnroll/home-office.crl
  Validity Date:
   start date: 00:43:26 GMT Sep 26 2003
   end date: 00:53:26 GMT Sep 26 2004
   renew date: 00:00:00 GMT Jan 1 1970
 Associated Trustpoints: VPN-GW
CA Certificate
  Status: Available
  Certificate Serial Number: 1244325DE0369880465F977A18F61CA8
  Certificate Usage: Signature
  Issuer:
   cn=Central Certificate Authority
   o=Home Office Inc
  Subject:
   cn=Central Certificate Authority
   o=Home Office Inc
  CRL Distribution Points:
   http://ca.home-office.com/CertEnroll/home-office.crl
  Validity Date:
   start date: 22:19:29 GMT Oct 31 2002
    end date: 22:27:27 GMT Oct 31 2017
  Associated Trustpoints: VPN-GW
```

### ブランチ オフィス ルータのトラストポイント

```
crypto pki trustpoint home-office
enrollment url http://ca.home-office.com:80/certsrv/mscep/mscep.dll
serial-number none
fqdn none
ip-address none
```

subject-name o=Home Office Inc,cn=Branch 1
revocation-check crl

証明書マップがブランチ オフィス ルータに入力されます。

#### Router# configure terminal

```
Enter configuration commands, one per line. End with CNTL/Z.
branch1(config)# crypto pki certificate map central-site 10
branch1(ca-certificate-map)#
```

セントラルサイトのハブルータ上で発行された show certificate コマンドの出力では、証明書が 以下によって発行されたことを示しています。

cn=Central Certificate Authority
o=Home Office Inc

この2行は、行を区切るためのカンマ(,)を使用して1行に結合され、元の2行が最初の一致 基準として追加されています。

Router (ca-certificate-map) # issuer-name co cn=Central Certificate Authority, ou=Home Office Inc

!The above line wrapped but should be shown on one line with the line above it.

セントラル サイト ルータの証明書の所有者名についても、同じように組み合わされています (「Name:」で始まる行は、所有者名の一部ではなく、証明書マップ基準を作成する際に無視 する必要があることに注意してください)。これが証明書マップで使用されるサブジェクト名 です。

#### cn=Central VPN Gateway

#### o=Home Office Inc

Router (ca-certificate-map) # subject-name eq cn=central vpn gateway, o=home office inc

これで、以前に設定された証明書マップがトラストポイントに追加されます。

```
Router (ca-certificate-map)# crypto pki trustpoint home-office
Router (ca-trustpoint)# match certificate central-site skip revocation-check
Router (ca-trustpoint)# exit
Router (config)# exit
```

設定がチェックされます(大部分の設定は示されていません)。

```
Router# write term
!Many lines left out
.
.
.
crypto pki trustpoint home-office
enrollment url http://ca.home-office.com:80/certsrv/mscep/mscep.dll
serial-number none
fqdn none
ip-address none
subject-name o=Home Office Inc,cn=Branch 1
revocation-check crl
match certificate central-site skip revocation-check
!
crypto pki certificate map central-site 10
```

issuer-name co cn = Central Certificate Authority, ou = Home Office Inc subject-name eq cn = central vpn gateway, o = home office inc !many lines left out

今後のピアの証明書との照合のために、発行者名の行とサブジェクト名の行が矛盾しないよう に再フォーマットされていることに注意してください。 ブランチオフィスが AAA をチェックする場合は、トラストポイントには次のような行があり ます。

crypto pki trustpoint home-office auth list allow\_list auth user subj commonname

証明書マップが上記のように定義されると、次のコマンドがトラストポイントに追加され、セ ントラル サイト ハブの AAA チェックがスキップされます。

match certificate central-site skip authorization-check

両方のケースにおいてブランチ サイト ルータは、CRL のチェックまたは AAA サーバと通信 するために、セントラル サイトに IPSec トンネルを確立する必要があります。ただし、match certificate コマンドと central-site skip authorization-check (argument and keyword) を使用しな いと、ブランチオフィスが CRL または AAA サーバーを確認するまで、トンネルを確立するこ とはできません (match certificate コマンドと central-site skip authorization-check 引数および キーワードを使用しない限り、トンネルは確立されません)。

ブランチサイトにあるデバイスの証明書が失効していて、その証明書を更新するためにセント ラルサイトにトンネルを確立する必要がある場合、セントラルサイトで match certificate コマ ンドと allow expired-certificate キーワードを使用できます。

#### セントラル サイト ルータのトラストポイント

crypto pki trustpoint VPN-GW enrollment url http://ca.home-office.com:80/certsrv/mscep/mscep.dll serial-number none fqdn none ip-address none subject-name o=Home Office Inc,cn=Central VPN Gateway revocation-check crl

#### ブランチ1サイト ルータのトラストポイント

```
Router# show crypto ca certificate
Certificate
 Status: Available
  Certificate Serial Number: 2F62BE1400000000CA0
  Certificate Usage: General Purpose
  Issuer:
   cn=Central Certificate Authority
   o=Home Office Inc
  Subject:
   Name: Branch 1 Site
   cn=Branch 1 Site
   o=Home Office Inc
  CRL Distribution Points:
   http://ca.home-office.com/CertEnroll/home-office.crl
  Validity Date:
   start date: 00:43:26 GMT Sep 26 2003
   end date: 00:53:26 GMT Oct 3 2003
   renew date: 00:00:00 GMT Jan 1 1970
 Associated Trustpoints: home-office
CA Certificate
```

```
Status: Available
Certificate Serial Number: 1244325DE0369880465F977A18F61CA8
Certificate Usage: Signature
Issuer:
    cn=Central Certificate Authority
    o=Home Office Inc
Subject:
    cn=Central Certificate Authority
    o=Home Office Inc
CRL Distribution Points:
    http://ca.home-office.com/CertEnroll/home-office.crl
Validity Date:
    start date: 22:19:29 GMT Oct 31 2002
    end date: 22:27:27 GMT Oct 31 2017
Associated Trustpoints: home-office
```

証明書マップがセントラル サイト ルータに入力されます。

```
Router# configure terminal
Enter configuration commands, one per line. End with CNTL/Z.
Router (config)# crypto pki certificate map branch1 10
Router (ca-certificate-map)# issuer-name co cn=Central Certificate Authority, ou=Home
Office Inc
!The above line wrapped but should be part of the line above it.
Router (ca-certificate-map)# subject-name eq cn=Brahcn 1 Site,o=home office inc
```

証明書マップがトラストポイントに追加されます。

```
Router (ca-certificate-map) # crypto pki trustpoint VPN-GW
Router (ca-trustpoint) # match certificate branch1 allow expired-certificate
Router (ca-trustpoint) # exit
Router (config) #exit
```

設定がチェックされます(設定の大部分は示されていません)。

```
Router# write term
!many lines left out
crypto pki trustpoint VPN-GW
enrollment url http://ca.home-office.com:80/certsrv/mscep/mscep.dll
serial-number none
fqdn none
ip-address none
subject-name o=Home Office Inc,cn=Central VPN Gateway
revocation-check crl
match certificate branch1 allow expired-certificate
!
!
crypto pki certificate map central-site 10
issuer-name co cn = Central Certificate Authority, ou = Home Office Inc
subject-name eq cn = central vpn gateway, o = home office inc
! many lines left out
```

match certificate コマンド、branch1 allow expired-certificate(引数とキーワード)および証明 書マップは、ブランチルータが新しい証明書を取得した後すぐに削除する必要があります。

## 証明書の許可および失効の設定例

この項では、CRL キャッシュ コントロールの設定または証明書のシリアル番号セッション コントロールを指定する場合に使用する設定例を示します。

### CRL キャッシュ コントロールの設定

次の例では、CA1 トラストポイントに関連付けられたすべての CRL の CRL キャッシングを ディセーブルにする方法を示します。

```
crypto pki trustpoint CA1
enrollment url http://CA1:80
ip-address FastEthernet0/0
crl query ldap://ldap_CA1
revocation-check crl
crl-cache none
```

上記の例の設定を実行した直後は、まだ現在の CRL がキャッシュされています。

#### Router# show crypto pki crls

```
CRL Issuer Name:
    cn=name Cert Manager,ou=pki,o=example.com,c=US
    LastUpdate: 18:57:42 GMT Nov 26 2005
    NextUpdate: 22:57:42 GMT Nov 26 2005
    Retrieved from CRL Distribution Point:
        ldap://ldap.example.com/CN=name Cert Manager,O=example.com
```

現在の CRL が失効すると、次の更新時に新しい CRL がルータにダウンロードされます。 crl-cache none コマンドが有効になり、トラストポイントの CRL はすべてキャッシュされなく なります。また、キャッシュは無効になります。show crypto pki crls コマンドを実行して、 CRL がキャッシュされていないことを確認できます。キャッシュされている CRL がないため、 出力は表示されません。

次の例では、CA1 トラストポイントに関連付けられたすべての CRL に2分の最大ライフタイ ムを設定する方法を示します。

```
crypto pki trustpoint CA1
enrollment url http://CA1:80
ip-address FastEthernet0/0
crl query ldap://ldap_CA1
revocation-check crl
crl-cache delete-after 2
```

CRLの最大ライフタイムを設定するために上記例の設定を実行した直後でも、依然現在のCRL がキャッシュされます。

#### Router# show crypto pki crls

```
CRL Issuer Name:
    cn=name Cert Manager,ou=pki,o=example.com,c=US
    LastUpdate: 18:57:42 GMT Nov 26 2005
    NextUpdate: 22:57:42 GMT Nov 26 2005
    Retrieved from CRL Distribution Point:
        ldap://ldap.example.com/CN=name Cert Manager,O=example.com
When the current CRL expires, a new CRL is downloaded to the router at the next update
    and the crl-cache delete-after
    command takes effect. This newly cached CRL and all subsequent CRLs will be deleted after
    a maximum lifetime of 2 minutes.
You can verify that the CRL will be cached for 2 minutes by executing the show crypto
    pki crls
```

command. Note that the NextUpdate time is 2 minutes after the LastUpdate time.

#### Router# show crypto pki crls

CRL Issuer Name: cn=name Cert Manager,ou=pki,o=example.com,c=US LastUpdate: 22:57:42 GMT Nov 26 2005 NextUpdate: 22:59:42 GMT Nov 26 2005 Retrieved from CRL Distribution Point:

ldap://ldap.example.com/CN=name Cert Manager,O=example.com

## 証明書のシリアル番号セッション コントロールの設定

次の例では、CA1トラストポイントの証明書マップを使用した証明書のシリアル番号セッショ ンコントロールの設定を示します。

```
crypto pki trustpoint CA1
enrollment url http://CA1
chain-validation stop
crl query ldap://ldap_server
revocation-check crl
match certificate crl
!
crypto pki certificate map crl 10
serial-number co 279d
```

(注)

*match-criteria* 値が co(含む)ではなく eq(等しい)に設定されている場合、シリアル番号は スペースを含めて、証明書マップのシリアル番号に正確に一致する必要があります。

次の例では、AAA 属性を使用した証明書のシリアル番号セッション コントロールの設定を示 します。この場合、証明書にシリアル番号「4ACA」がなければ、有効な証明書はすべて受け 入れられます。

```
crypto pki trustpoint CA1
enrollment url http://CA1
ip-address FastEthernet0/0
crl query ldap://ldap_CA1
revocation-check crl
aaa new-model
!
aaa attribute list crl
attribute-type aaa-cert-serial-not 4ACA
```

サーバーログは、シリアル番号「4ACA」を持つ証明書が拒否されたことを示しています。証明書の拒否は、感嘆符で表示されます。

. Dec 3 04:24:39.051: CRYPTO\_PKI: Trust-Point CA1 picked up Dec 3 04:24:39.051: CRYPTO\_PKI: locked trustpoint CA1, refcount is 1 Dec 3 04:24:39.051: CRYPTO\_PKI: unlocked trustpoint CA1, refcount is 0 Dec 3 04:24:39.051: CRYPTO\_PKI: locked trustpoint CA1, refcount is 1 Dec 3 04:24:39.135: CRYPTO\_PKI: validation path has 1 certs Dec 3 04:24:39.135: CRYPTO\_PKI: Found a issuer match

```
Dec 3 04:24:39.135: CRYPTO PKI: Using CA1 to validate certificate
Dec 3 04:24:39.135: CRYPTO PKI: Certificate validated without revocation check
Dec 3 04:24:39.135: CRYPTO PKI: Selected AAA username: 'PKIAAA'
Dec 3 04:24:39.135: CRYPTO PKI: Anticipate checking AAA list:'CRL'
Dec 3 04:24:39.135: CRYPTO_PKI_AAA: checking AAA authorization (CRL, PKIAAA-L1, <all>)
Dec 3 04:24:39.135: CRYPTO PKI AAA: pre-authorization chain validation status (0x4)
Dec 3 04:24:39.135: AAA/BIND(00000021): Bind i/f
Dec 3 04:24:39.135: AAA/AUTHOR (0x21): Pick method list 'CRL'
Dec 3 04:24:39.175: CRYPTO PKI AAA: reply attribute ("cert-application" = "all")
Dec 3 04:24:39.175: CRYPTO PKI AAA: reply attribute ("cert-trustpoint" = "CA1")
1
Dec 3 04:24:39.175: CRYPTO PKI AAA: reply attribute ("cert-serial-not" = "4ACA")
Dec 3 04:24:39.175: CRYPTO PKI AAA: cert-serial doesn't match ("4ACA" != "4ACA")
Dec 3 04:24:39.175: CRYPTO PKI AAA: post-authorization chain validation status (0x7)
1
Dec 3 04:24:39.175: CRYPTO PKI: AAA authorization for list 'CRL', and user 'PKIAAA'
failed.
Dec 3 04:24:39.175: CRYPTO PKI: chain cert was anchored to trustpoint CA1, and chain
validation result was: CRYPTO PKI CERT NOT AUTHORIZED
Dec 3 04:24:39.175: %CRYPTO-5-IKMP INVAL CERT: Certificate received from 192.0.2.43 is
bad: certificate invalid
Dec 3 04:24:39.175: %CRYPTO-6-IKMP MODE FAILURE: Processing of Main mode failed with
peer at 192.0.2.43
```

## 証明書チェーン検証の設定例

この項では、デバイス証明書の証明書チェーン処理レベルを指定する場合に使用する設定例を 示します。

### ピアからルート CA への証明書チェーン検証の設定

次の設定例では、ピア、SubCA11、SubCA1、および RootCA のすべての証明書が検証されます。

```
crypto pki trustpoint RootCA
enrollment terminal
chain-validation stop
revocation-check none
rsakeypair RootCA
crypto pki trustpoint SubCA1
enrollment terminal
chain-validation continue RootCA
revocation-check none
rsakeypair SubCA1
crypto pki trustpoint SubCA11
enrollment terminal
chain-validation continue SubCA1
revocation-check none
rsakeypair SubCA11
```

## ピアから下位 CA への証明書チェーン検証の設定

次の設定例では、ピア証明書および SubCA1 証明書が有効にされます。

```
crypto pki trustpoint RootCA
enrollment terminal
chain-validation stop
revocation-check none
rsakeypair RootCA
crypto pki trustpoint SubCA1
enrollment terminal
chain-validation continue RootCA
revocation-check none
rsakeypair SubCA1
enrollment terminal
chain-validation continue SubCA1
revocation-check none
rsakeypair SubCA11
```

## 証明書チェーンの欠落確認の設定

次の設定例では、SubCA1が、設定済みのCisco IOS 階層にはないが、提出された証明書チェーンでピアによって提示されたと想定しています。

ピアが、提出された証明書チェーンでSubCA1証明書を提示した場合、ピア、SubCA11、およびSubCA1の各証明書が有効になります。

ピアが、提出された証明書チェーンでSubCA1証明書を提示しない場合、チェーンの検証は失敗します。

```
crypto pki trustpoint RootCA
enrollment terminal
chain-validation stop
revocation-check none
rsakeypair RootCA
crypto pki trustpoint SubCA11
enrollment terminal
chain-validation continue RootCA
revocation-check none
rsakeypair SubCA11
```

# その他の参考資料

#### 関連資料

| 関連項目                                                 | マニュアル タイトル |
|------------------------------------------------------|------------|
| PKI コマンド:完全なコマンドの構文、コマン<br>ドモード、デフォルト、使用上の注意事項、<br>例 |            |

| 関連項目                               | マニュアル タイトル                                                         |
|------------------------------------|--------------------------------------------------------------------|
| PKIの概要(RSA キー、証明書登録、および<br>CA を含む) | 「Cisco IOS PKI Overview: Understanding and<br>Planning a PKI」モジュール |
| RSA キーの生成および展開                     | 「PKI 内での RSA キーの展開」モジュール                                           |
| 証明書登録:サポートされる方法、登録プロ<br>ファイル、設定作業  | 「PKI の証明書登録の設定」モジュール                                               |
| Cisco IOS 証明書サーバの概要および設定作業         | 「PKI 展開での Cisco IOS 証明書サーバの設<br>定および管理」モジュール                       |
| 推奨される暗号化アルゴリズム                     | [Next Generation Encryption]                                       |

### シスコのテクニカル サポート

| 説明                                                                                                    | リンク                                               |
|----------------------------------------------------------------------------------------------------|---------------------------------------------------|
| 右のURLにアクセスして、シスコのテクニカ<br>ルサポートを最大限に活用してください。こ<br>れらのリソースは、ソフトウェアをインストー<br>ルして設定したり、シスコの製品やテクノロ<br>ジーに関する技術的問題を解決したりするた<br>めに使用してください。このWebサイト上の<br>ツールにアクセスする際は、Cisco.comのログ<br>イン ID およびパスワードが必要です。 | http://www.cisco.com/cisco/web/support/index.html |

# Cisco TrustSec の概要の機能情報

次の表に、このモジュールで説明した機能に関するリリース情報を示します。この表は、ソフ トウェア リリース トレインで各機能のサポートが導入されたときのソフトウェア リリースだ けを示しています。その機能は、特に断りがない限り、それ以降の一連のソフトウェアリリー スでもサポートされます。

プラットフォームのサポートおよびシスコソフトウェアイメージのサポートに関する情報を検 索するには、Cisco Feature Navigator を使用します。Cisco Feature Navigator にアクセスするに は、www.cisco.com/go/cfn に移動します。Cisco.com のアカウントは必要ありません。

表 2: Cisco TrustSec の概要の機能情報

| 機能名                        | リリース                     | 機能情報                    |
|----------------------------|--------------------------|-------------------------|
| IPv6 の有効化 - インライン タ<br>ギング | Cisco IOS XE Fuji 16.8.1 | IPv6 のサポートが導入されま<br>した。 |

翻訳について

このドキュメントは、米国シスコ発行ドキュメントの参考和訳です。リンク情報につきましては 、日本語版掲載時点で、英語版にアップデートがあり、リンク先のページが移動/変更されている 場合がありますことをご了承ください。あくまでも参考和訳となりますので、正式な内容につい ては米国サイトのドキュメントを参照ください。